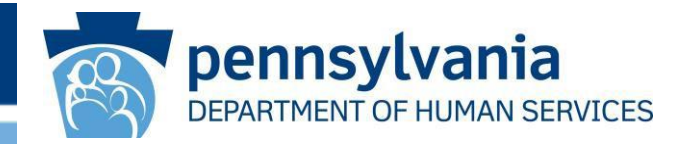

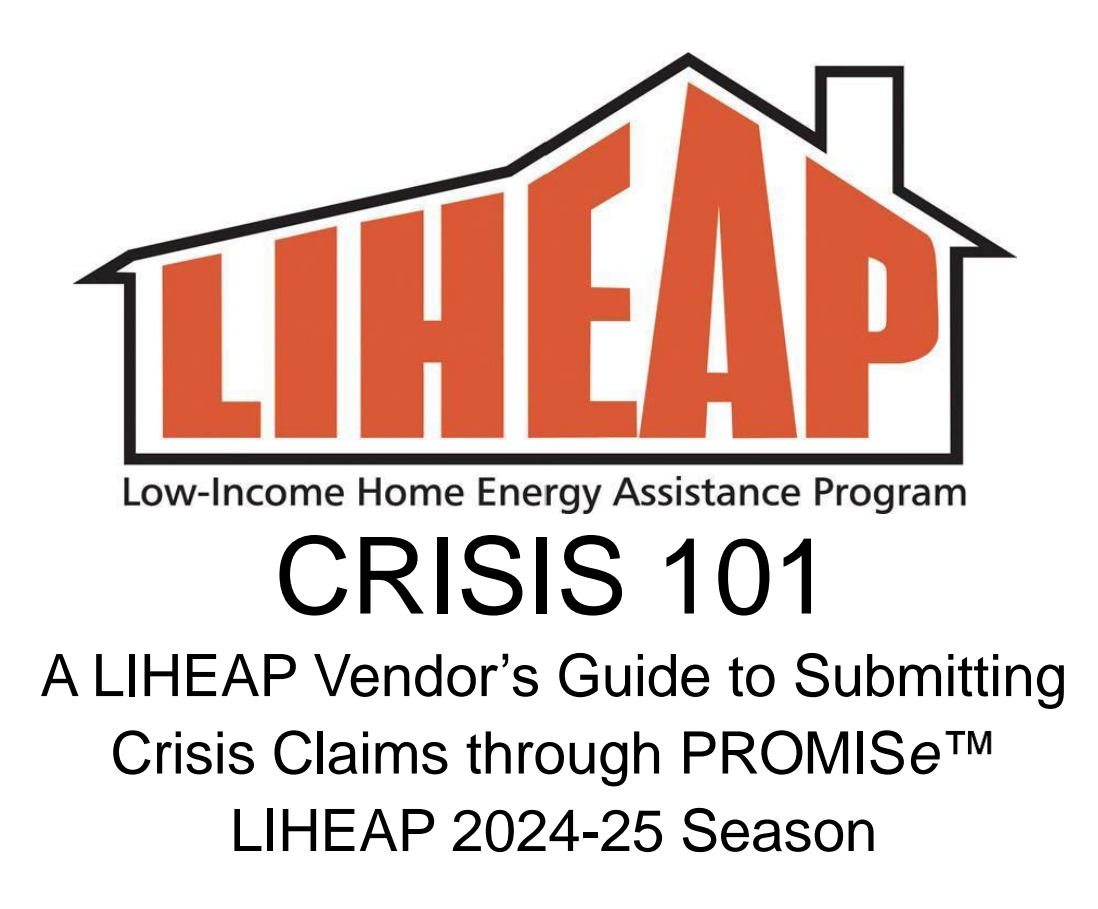

# LIHEAP Crisis policy overview

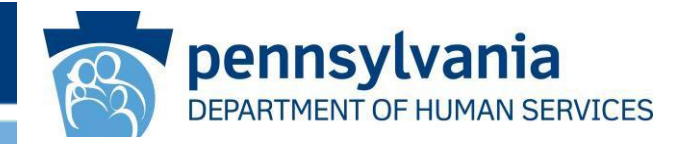

The Crisis component of LIHEAP is available for households who are in a home heating emergency during the LIHEAP Season from: Monday, November 4, 2024 – Friday, April 4, 2025

- A LIHEAP customer who has a heating emergency from 11/4/24 4/4/25 must contact a County Assistance Office (CAO) to request help with LIHEAP Crisis.
- The CAO determines whether the customer is eligible for LIHEAP Crisis.
- When LIHEAP Crisis is approved, the CAO enters information in the DHS eligibility system that creates a Crisis Authorization # that conveys to the vendor's Worklist in PROMISe<sup>™</sup> the next day.
- The CAO will also provide the vendor with a Crisis 'pledge'. The \$ amount of the pledge is based on the amount needed to resolve the crisis with consideration of any LIHEAP Cash grant credits, **already received by** the vendor (based on the Cash grant Treasury Pay Date) at the time of the Crisis pledge:
  - For deliverable fuels, the amount needed to resolve the crisis is defined as the amount of fuel needed to fill the tank ('up to' the amount pledged by the CAO).
  - For utilities, it is the minimum amount needed to prevent termination or restore service.

# LIHEAP Crisis policy overview

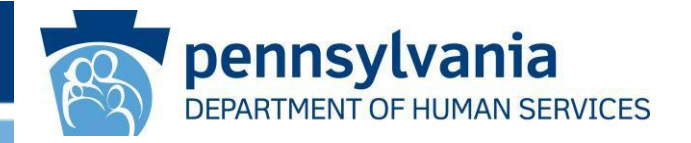

- The 2024/25 season maximum for Crisis is \$1000 per household.
  - A household may receive several Crisis authorizations during the season, but the <u>combined total of all Crisis grants</u> issued for the season may not exceed \$1000.
- Each Crisis Authorization # is to resolve **a specific heating emergency** so it is good for a <u>one-time</u> delivery, pickup or utility-shutoff situation.
- When Crisis funds are needed to fully resolve a heating emergency, vendors must data enter information about the delivery into a claim management system called **PROMISe**<sup>™</sup>.

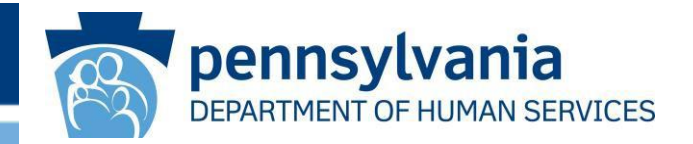

#### **Deliverable Fuel Types (non-utilities)**

- Every time LIHEAP Crisis is authorized to a non-utility, the CAO will pledge an 'up to' amount, with consideration of how much Crisis \$ the household has already received. This amount will also be conveyed to the vendor's Worklist in PROMISe<sup>™</sup>.
- Fuel deliveries or fuel pickup made **prior to or without CAO approval** will not be paid.
- **Don't prepare separate delivery tickets for** Cash and Crisis grants as we want to ensure the customer receives the lowest price based on total quantity delivered.
- If your company offers discounted pricing for paying quickly, this pricing must be applied to a LIHEAP customer.
- Automatic Delivery: Vendors can help LIHEAP customers on automatic delivery by letting them know the date of an upcoming delivery so the customer has time to contact the CAO to make a request for LIHEAP Crisis. The CAO must contact the vendor to make a LIHEAP Crisis pledge before the delivery is made.

# Accessing PROMISe<sup>™</sup>

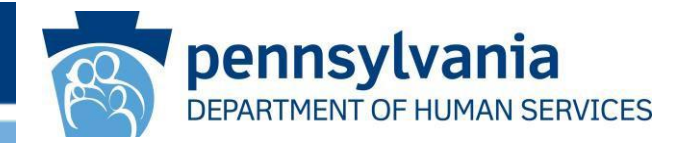

PROMISe<sup>™</sup> is the web-based system a vendor uses to process a LIHEAP Crisis claim. Access PROMISe<sup>™</sup> using Microsoft Edge via Website <u>https://LIHEAP.dhs.pa.gov</u>

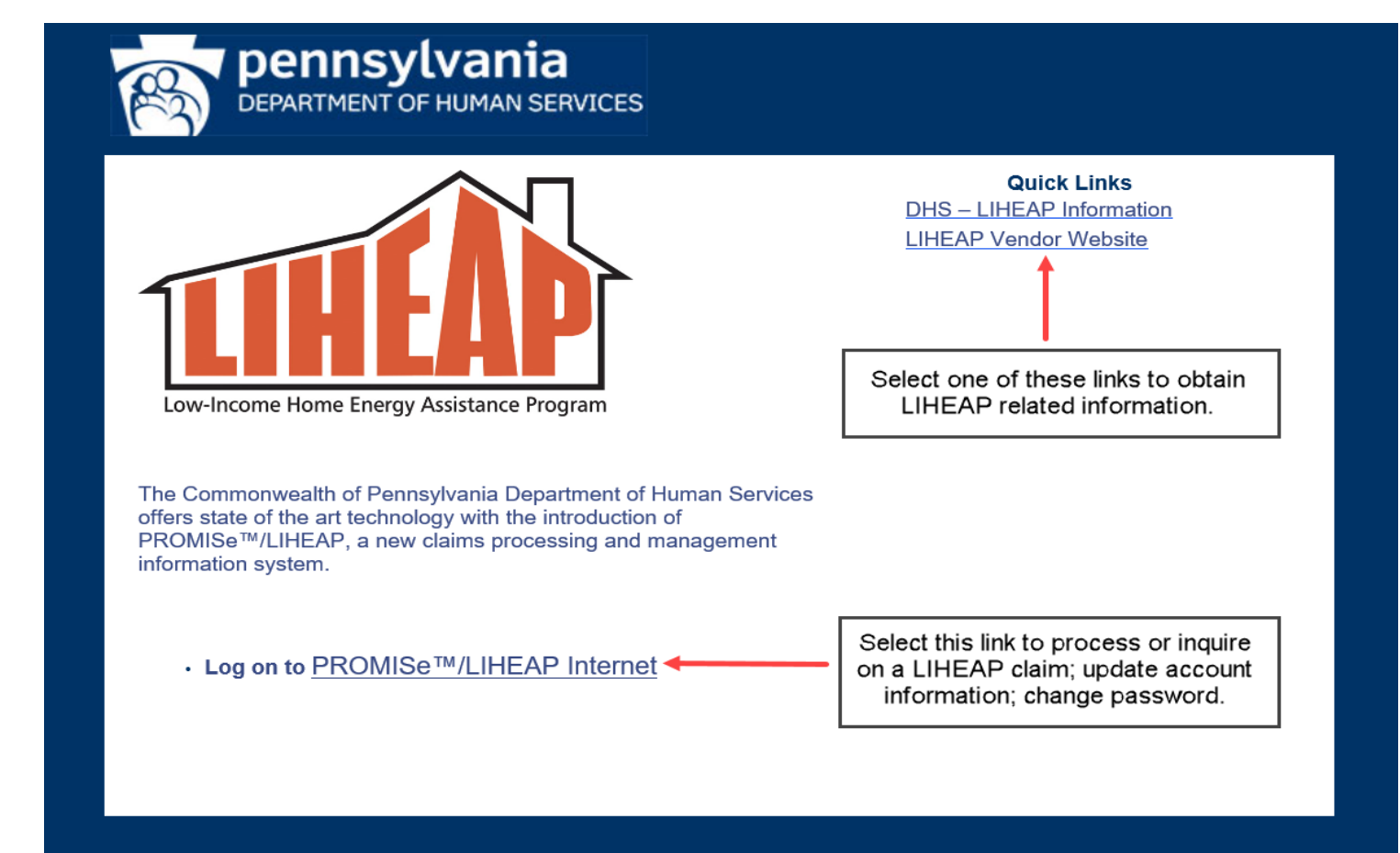

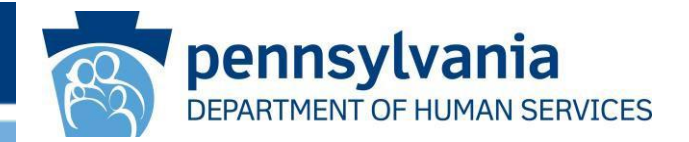

- Use Microsoft Edge as the web browser to process claims in PROMISe<sup>™</sup>. (PROMISe<sup>™</sup> doesn't support data entry using Mozilla Firefox, Safari, or Chrome)
- Every vendor designates a primary PROMISe<sup>™</sup> user. This user must register in PROMISe<sup>™</sup> using the 13-digit Vendor ID, then establish a password.
- If your company assigns a new primary PROMISe<sup>™</sup> user, call the # below.
- Users with access to more than one Vendor ID or service location must set up log on/passwords for each location.
- The primary PROMISe<sup>™</sup> user may add and remove alternate users. Alternate users may access LIHEAP Vouchers and help with Crisis claim processing.
- PROMISe<sup>™</sup> requires passwords to be reset every 90 days.
- For help with Password Resets call 1-800-248-2152.

## PROMISe User Log On Screen

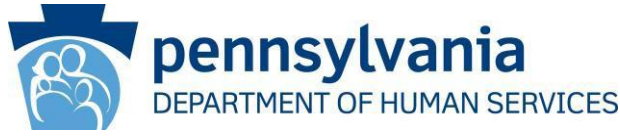

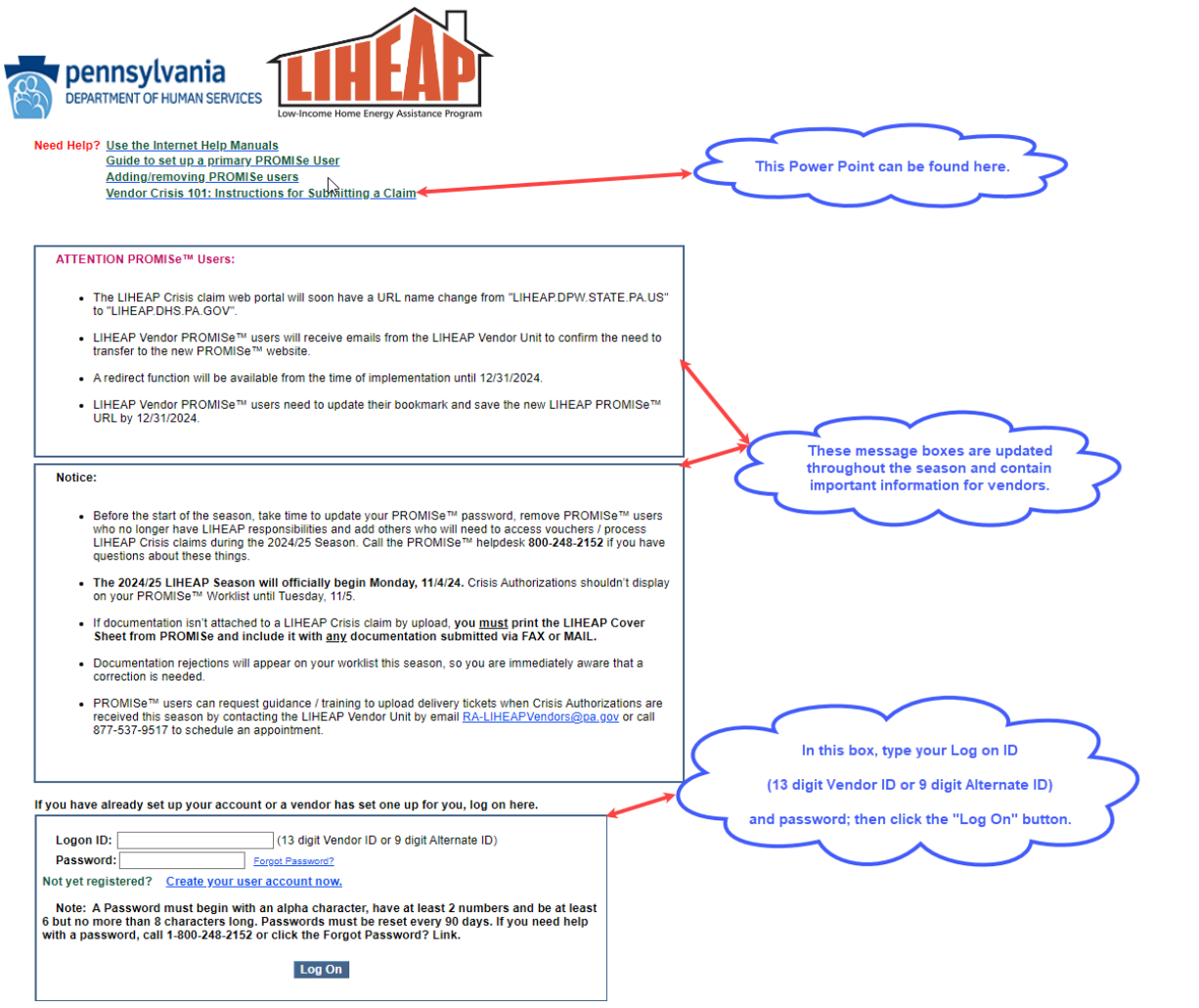

This site requires Microsoft EDGE for Claim Processing. System may not function correctly using Firefox, Google Chrome, or other Internet browsers.

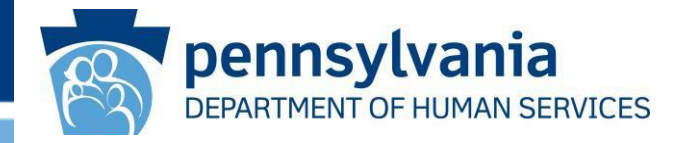

#### Data Entry:

- After making a delivery or putting a 30 day hold on a customer's utility account, the vendor must file a Crisis claim via data entry in PROMISe<sup>™</sup> and provide documentation in order to receive payment with Crisis funds.
- The 2024/25 Season (URL) for LIHEAP Crisis processing is <a href="https://LIHEAP.dhs.pa.gov">https://LIHEAP.dhs.pa.gov</a>
- Enter cost associated with the fuel type first. Crisis claims must be entered with the exact dollar amount, not rounded. (e.g., if a delivery of fuel was \$998.97, the claim should be submitted for exactly that amount, <u>not</u> \$1000).
- Service Codes may only be used <u>one time per claim</u>. For this reason, items such as multiple delivery tickets or several types of credits/other payments being applied to the delivery must be added together, then data entered as one amount.
- Enter credits, customer or agency payments with Service Code Y9012, where they will be subtracted from the total delivery or termination.
- Only enter LIHEAP Credits from the current season with Y9012 if the cash grant was received (Treasury Pay Date) at the time the Crisis Auth # was pledged.

## PROMISe<sup>™</sup> 'Main Menu' Page Features:

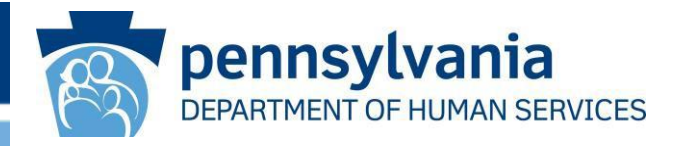

After successful log on, this 'Main Menu' page will display with your Vendor ID.

From this page you can:

- Access your LIHEAP Vouchers.
- View and process pending Crisis Claims on your Worklist.
- Inquire about an existing claim.
- Process a single claim if you know the AUTH #.

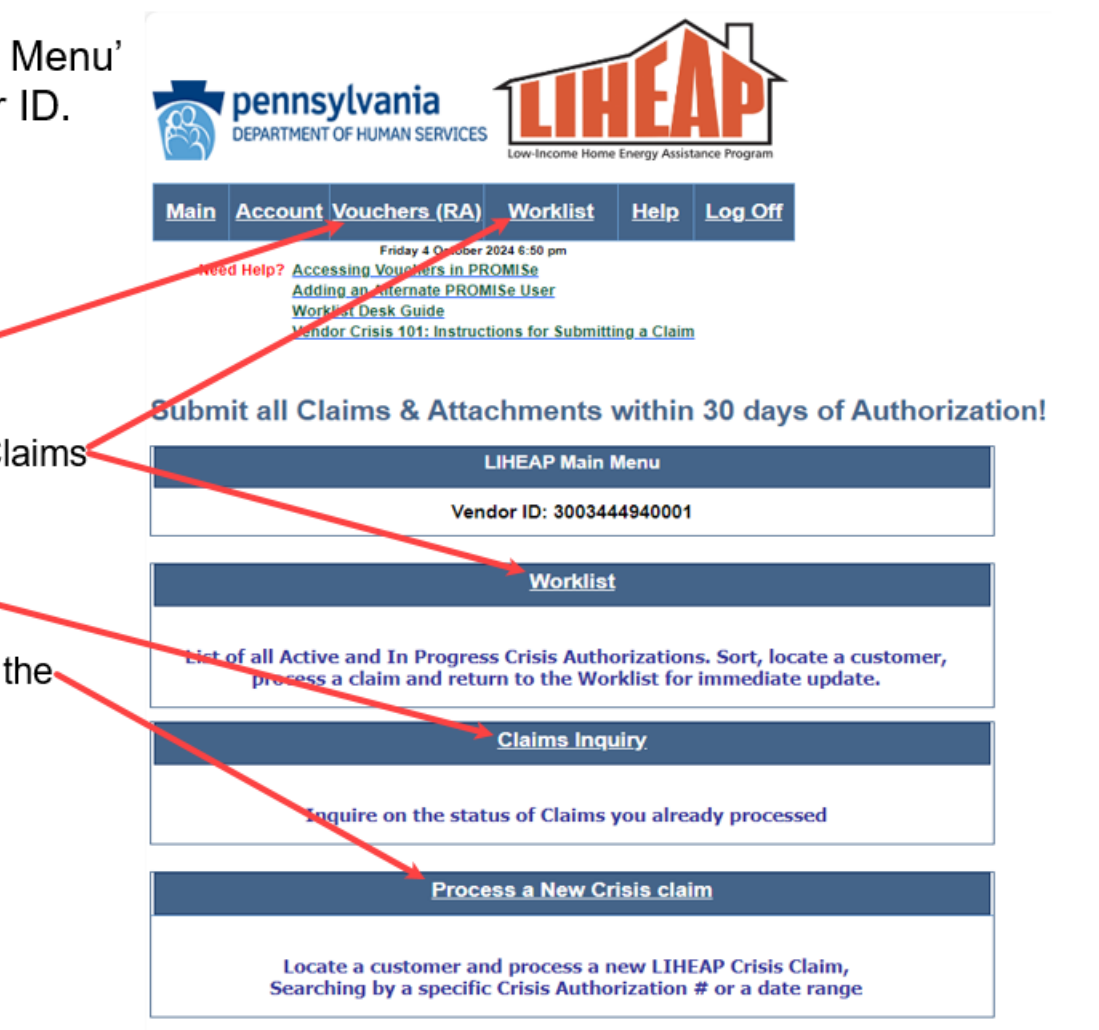

### Filing a claim using the Worklist

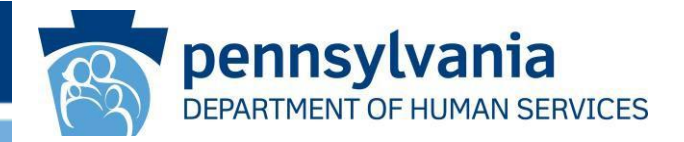

The Worklist contains active/unpaid Crisis AUTHs.

- Click on the Auth # of the customer to begin claim processing.
- Sort the Worklist to find a customer by clicking a column heading w/in the blue bar below Provider ID.
- Navigate back/forth to the 'Worklist' via the hyperlinks to process another claim.
- When data entry and documentation meet in PROMISe<sup>™</sup>, that claim goes to PAID status and will drop off the Worklist.

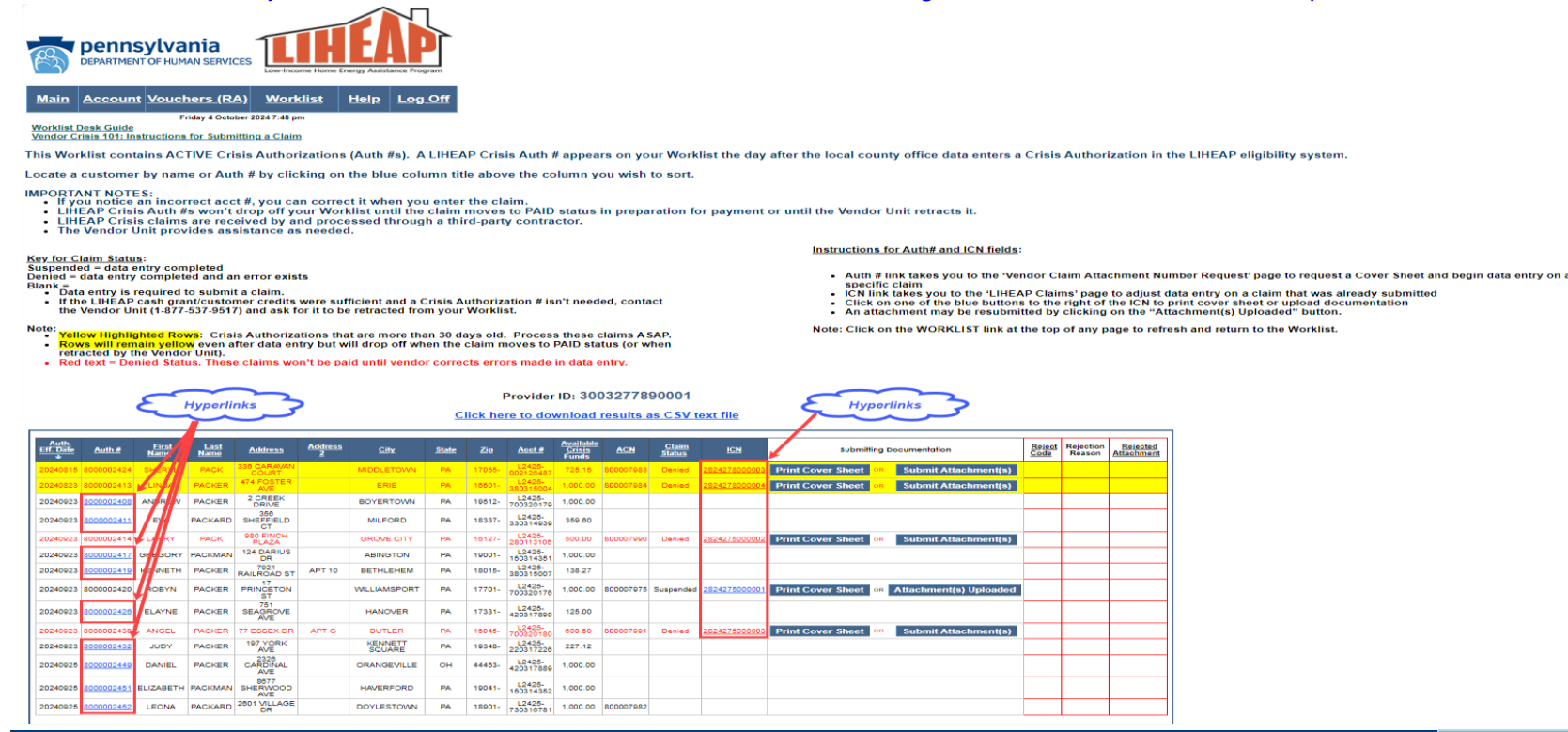

# Attachment Control Number (ACN)

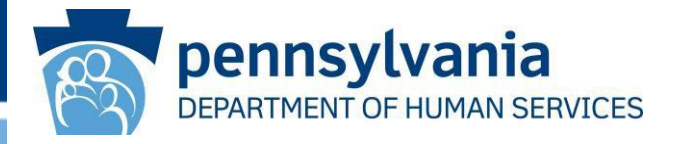

- The first step in processing a Crisis claim is to request an Attachment Control Number (ACN).
- 2. An ACN may only be requested ONE time per authorization.
- 3. After an ACN is created, it is displayed on the Worklist.

| DEPARTMENT OF HUMAN SERVICES                                                                                                    |   |
|----------------------------------------------------------------------------------------------------|---|
| Main Account Vouchers (RA) Worklist Help Log Off                                                                                                    |   |
| Wednesday 23 October 2024 07:18 am                                                                                                    |   |
| Vendor Claim Attachment Number Request                                                                                                    |   |
| Account: 3003444940001                                                                                                    |   |
| Step 1:<br>1. Request an Attachment Control Number (ACN), or search for an existing ACN that has already been<br>requested:                                                                                                    |   |
| - Request and Search Criteria                                                                                                    | 1 |
| Last Name     FORLIZZI     Attachment Control Number       First Name     ERIN       Crisis Authorization #     8000002499                                                                                                    |   |
| Request Search                                                                                                    |   |
| Step 2 Options:                                                                                                    |   |
| Mail/Fax (If mailing/faxing attachments follow the steps below)                                                                                                    |   |
| <ol> <li>Select "Print Cover Sheet" (under "Attachment Control Number") to view and print the desired ACN<br/>Form</li> <li>Retain the printed ACN Form for later use</li> <li>Select "Continue" (under "Online Claim") to submit a new claim</li> <li>After submitting the claim, mail the printed attachments (and the ACN form) to the address indicated on<br/>the cover sheet OR fax the printed attachments (and the ACN form) to the fax number provided on the<br/>DHS LIHEAP website</li> </ol> |   |
| Submit/Attachment(s) Uploaded (If electronically submitting attachments follow the steps below)                                                                                                    |   |
| <ol> <li>Select "Submit Attachment(s)" to upload attachments OR Select "Attachment(s) Uploaded" to resend<br/>attachments (ACN Form will be systematically generated and transmitted)</li> <li>Select "Continue" (under "Online Claim") to submit a new claim</li> </ol>                                                                                                    |   |
| <b>IMPORTANT:</b> Do <b>NOT</b> print <b>this</b> page to send in with your attachments!                                                                                                    |   |

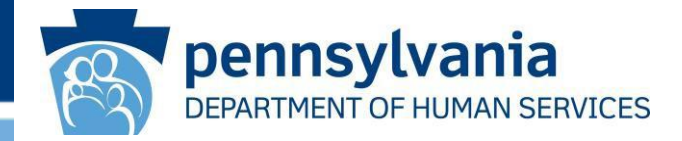

## Click Continue to move to the 'LIHEAP Claim' page.

| R           | DEPARTMENT OF             | Ivania<br>F HUMAN SERVICES                                                                                                    | Low-Income Home Energy                                                                                                 | gy Assistance Program                                                                                            |                                                                                                   |                                                            |               |              |
|-------------|---------------------------|----------------------------------------------------------------------------------------------------|----------------------------------------------------------------------------------------------------|----------------------------------------------------------------------------------------------------|---------------------------------------------------------------------------------------------------|------------------------------------------------------------|---------------|--------------|
| <u>Main</u> |                           | ouchers (RA)                                                                                                    | Worklist H                                                                                                    | lelp Log Off                                                                                                    | E                                                                                                 |                                                            |               |              |
|             |                           | Wednesday 23 October                                                                                                    | 2024 07:30 am                                                                                                    |                                                                                                    |                                                                                                   |                                                            |               |              |
| Vendor      | Claim Attachn             | nent Number Red                                                                                                    | juest                                                                                                    |                                                                                                    |                                                                                                   |                                                            |               |              |
|             |                           |                                                                                                    | Accou                                                                                                    | int: <b>300344</b> 4                                                                                             | 1940001                                                                                           |                                                            |               |              |
|             |                           | Step 1:                                                                                                    |                                                                                                    |                                                                                                    |                                                                                                   |                                                            |               |              |
|             |                           | 1. Request an At<br>requested:                                                                                                    | tachment Control Nu                                                                                                    | imber (ACN), or se                                                                                               | arch for an existing                                                                              | ACN that has alrea                                         | ady been      |              |
|             | R                         | equest and Search                                                                                                    | Criteria                                                                                                    |                                                                                                    |                                                                                                   |                                                            |               |              |
|             | Li                        | ast Name                                                                                                    | FORLIZZI                                                                                                    |                                                                                                    | Attach                                                                                            | ment Control Number                                        |               |              |
|             | F                         | rist Name                                                                                                    | ERIN                                                                                                    |                                                                                                    |                                                                                                   |                                                            |               |              |
|             |                           | Step 2 Options:<br>Mail/Fax (If mailing/f<br>1. Select "Print C<br>Form<br>2. Retain the prin<br>3. Select "Contin<br>4. After submittin | axing attachments fo<br>over Sheet" (under ",<br>ted ACN Form for lat<br>e" (under "Online CI<br>g the claim, mail the | illow the steps belo<br>Attachment Control<br>ler use<br>laim") to submit a n<br>printed attachment              | w)<br>Number") to view :<br>ew claim<br>s (and the ACN forr                                       | and print the desire                                       | d ACN         |              |
|             |                           | the cover shee<br>DHS LIHEAP                                                                                                    | t OR fax the printed vebsite                                                                                           | attachments (and ti                                                                                              | he ACN form) to the                                                                               | e fax number provid                                        | led on the    |              |
|             |                           | Submit/Attachment(<br>1. Select "Submit<br>attachments (/<br>2. Select "Contine<br>IMPORTANT:                                            | s) uploaded (If elec<br>Attachment(s)" to up<br>CN Form will be sys<br>ue" (under "Online Cl<br>Do NOT print this      | tronically submitting<br>oload attachments (<br>tematically generat<br>laim'') to submit a n<br>s page to send i | g attachments follo<br>DR Select "Attachm<br>led and transmitted<br>ew claim<br>n with your attac | w the steps below)<br>hent(s) Uploaded" t<br>)<br>chments! | o resend      |              |
| At          | tachment Contro<br>Number | ol Status                                                                                                    | Crisis<br>Authorization # ID                                                                                           | Last Name                                                                                                    | First Name                                                                                        | Date Issued                                                | Date Received | Online Claim |
| P           | rint Cover Sheet<br>OR    | ISSUED                                                                                                    | 8000002499                                                                                                    | FORLIZZI                                                                                                    | ERIN                                                                                              | 20241023                                                   | 0             | Continue     |

To view and print the ACN form, you will need to install the Acrobat Reader software:

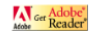

# Submitting a Crisis claim

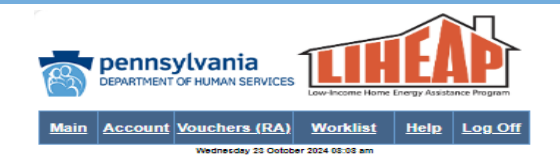

#### Entering LIHEAP Credits Desk Guide.

| LIHEAP Claim                              |                                                   | Need help sub                                            | mitting a claim?                               | View sample                               | claim eubmise                             | lone <u>here</u> .                   |                                         |
|-------------------------------------------|---------------------------------------------------|----------------------------------------------------------|------------------------------------------------|-------------------------------------------|-------------------------------------------|--------------------------------------|-----------------------------------------|
| Vendor:                                   | 3003444940001                                     |                                                          | Attachment Contro                              | 800                                       | 008128                                    |                                      |                                         |
|                                           |                                                   |                                                          | Crisis Authorization                           | n#: 800                                   | 0002499                                   |                                      |                                         |
|                                           |                                                   |                                                          | Delivery Date (MM                              | 10/2                                      | 23/2024                                   |                                      |                                         |
| NOTE: Please correct C                    | ustomer Acct # if incorrect.                      |                                                          |                                                |                                           |                                           |                                      |                                         |
| Customer Account #:                       | L2425-430138490                                   |                                                          | Crisis Claim Total:                            | 975                                       | .00                                       |                                      |                                         |
| Last Name:                                | FORLIZZI                                          |                                                          | "Crisis Claim Total"<br>If the value of this f | is based on Servi<br>leid is greater that | ice Code entries bi<br>the Available Orts | alow. For non-ul<br>als Funds displa | tilbes,<br>lyed                         |
| First Name:                               | ERIN                                              |                                                          | OT the WORLD, the                              | roam wir be ber                           | viet.                                     |                                      |                                         |
| Middle Initial:                           |                                                   |                                                          |                                                |                                           |                                           |                                      |                                         |
| Service Lines for t                       | his Authorization #-                              |                                                          |                                                |                                           |                                           |                                      |                                         |
| Delivery<br>Date                          | Service<br>Code                                   | Basis of<br>Measurement                                  | Units                                          | Price<br>per Unit                         | Amount                                    |                                      |                                         |
| 1 10/23/2024                              | Y9002                                             | GL                                                       | 200                                            | 4.00                                      | 800.00                                    |                                      |                                         |
| 3 10/23/2024                              | Y9008                                             | OT OT                                                    |                                                | 25.00                                     | 25.00                                     | A                                    | bb                                      |
| 4 10/23/2024                              | Y9011                                             | GL                                                       | 100                                            | 3.00                                      | 300.00                                    | R                                    | evome                                   |
| 5 10/23/2024                              | Y9012                                             | TO                                                       | 0                                              | 0                                         | -200.00                                   |                                      |                                         |
|                                           |                                                   |                                                          |                                                |                                           |                                           | -                                    |                                         |
| Enter delivery or te                      | emination datails have                            |                                                          |                                                |                                           |                                           |                                      |                                         |
| Cristian Contractive Contraction          | anna con delara mere.                             |                                                          |                                                |                                           |                                           |                                      |                                         |
| once per claim. If r<br>enter as one deta | nore than one item, as<br>II line. Questions? Cor | sociated with this claim a<br>stact the Vendor Unit at I | applies to the sam<br>377-537-9517.            | e the first code<br>te Service Cod        | e, combine the                            | quantity and                         | cost information and                    |
| Service Code:                             | Y9012 - LIHEAP                                    | credits, Customer/Age                                    | ncy payments & o                               | redit extended                            | d to customer                             |                                      | ~                                       |
| Basis of Measurement                      |                                                   |                                                          |                                                |                                           |                                           |                                      |                                         |
| Units:                                    |                                                   |                                                          |                                                |                                           |                                           |                                      |                                         |
|                                           |                                                   |                                                          |                                                |                                           |                                           |                                      |                                         |
| Price per Unit:                           | Y9000 - Electric                                  |                                                          |                                                |                                           |                                           |                                      |                                         |
| Total for this Service Co                 | de:                                               |                                                          |                                                |                                           |                                           |                                      |                                         |
|                                           | Y9001 - Natural                                   | Gas                                                      |                                                |                                           |                                           |                                      |                                         |
|                                           | Y9002 - Oil                                       |                                                          |                                                |                                           |                                           |                                      | t i i i i i i i i i i i i i i i i i i i |
| Submit                                    | ctive                                             |                                                          |                                                |                                           |                                           |                                      |                                         |
| Claim Status Infor                        | matik Y9003 - Wood / (                            | Dther                                                    |                                                |                                           |                                           |                                      |                                         |
| Claim Status Not St                       | ubmitte                                           |                                                          |                                                |                                           |                                           |                                      |                                         |
|                                           | Y9004 - Coal                                      |                                                          |                                                |                                           |                                           |                                      |                                         |
|                                           |                                                   |                                                          |                                                |                                           |                                           |                                      |                                         |
|                                           | Y9005 - Propane                                   | / Bottled Gas                                            |                                                |                                           |                                           |                                      |                                         |
| Show XML:                                 | On                                                |                                                          |                                                |                                           |                                           |                                      |                                         |
|                                           | V9006 - Keroren                                   |                                                          |                                                |                                           |                                           |                                      |                                         |
|                                           | T BOUG - PAR GRAN                                 |                                                          |                                                |                                           |                                           |                                      |                                         |
|                                           | Y9007 - Blended                                   | Fuel                                                     |                                                |                                           |                                           |                                      |                                         |
|                                           | Toot Durnes                                       |                                                          |                                                |                                           |                                           |                                      |                                         |
|                                           | Y9008 - Delivery                                  | Fee, Hazmat Fee or Lea                                   | ak Test: Coal, Oil,                            | Wood/Other, P                             | ropane/Bottled                            | Gas, Keroser                         | ne & Blended Fuel                       |
|                                           | Y9009 - Reconne                                   | ect Fee: Electric & Natur                                | al Gas                                         |                                           |                                           |                                      |                                         |
|                                           | 20010 01 0                                        | Test Caller T                                            | 01.0                                           |                                           |                                           |                                      |                                         |
|                                           | Y9010 - Startup                                   | ree or tank Setting Fee:                                 | OII, Propane & K                               | erosene                                   |                                           |                                      |                                         |
|                                           | Y9011 - Additive:                                 | Oil, Kerosene, Blended                                   | Fuel                                           |                                           |                                           |                                      |                                         |
|                                           | Y9012 - LIHEAP                                    | credits, Customer/Agen                                   | cy payments & cre                              | dit extended to                           | customer                                  |                                      |                                         |
|                                           |                                                   |                                                          |                                                |                                           |                                           |                                      |                                         |

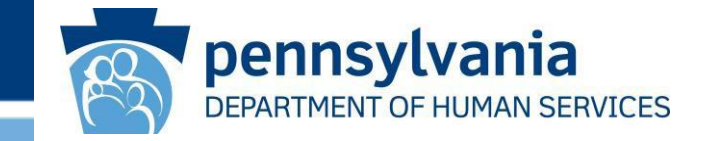

The '*LIHEAP Claim*' page must be completed for deliveries/terminations that require payment with Crisis funds.

Add the Fuel Type code first.

Next, add other service codes specific to the claim.

NOTE: A Service Code may only be used once per claim, so common items may need to be added together.

See next 2 slides for data entry details.

## Top section of the LIHEAP Claim page

| Billing Informatio     | n ————                        |                                                                                                    |                                                                                                    |
|------------------------|-------------------------------|----------------------------------------------------------------------------------------------------|----------------------------------------------------------------------------------------------------|
| Vendor:                | 3003444940001                 | Attachment Control #:                                                                                         | 800008128                                                                                                    |
|                        |                               | Crisis Authorization #:                                                                                       | 8000002499                                                                                                    |
|                        |                               | Delivery Date (MM/DD/YYYY):                                                                                   | 10/23/2024                                                                                                    |
| NOTE: Please correct ( | Customer Acct # if incorrect. |                                                                                                    |                                                                                                    |
| Customer Account #:    | L2425-430138490               | Crisis Claim Total:                                                                                           | 975.00                                                                                                    |
| Last Name:             | FORLIZZI                      | "Crisis Claim Total" is based or<br>utilities, if the value of this field<br>displayed on the Worklist, the o | n Service Code entries below. For non-<br>is greater than the Available Crisis Funds<br>claim will be DENIED. |
| First Name:            | ERIN                          |                                                                                                    |                                                                                                    |
| Middle Initial:        |                               |                                                                                                    |                                                                                                    |

#### **Billing Information:**

- If a "Customer Account #" is incorrect, please correct it so it displays correctly on your payment voucher.
- You can't change the name on this screen. If the name on your account is different, you'll need to write the Auth # on the documentation for the claim to be paid.

The last data field on the right side will display the amount you'll receive in Crisis funds, tallied for you, based on service codes entered in the next section of the screen.

pennsylvania

DEPARTMENT OF HUMAN SERVICES

## Middle section of the LIHEAP Claim page

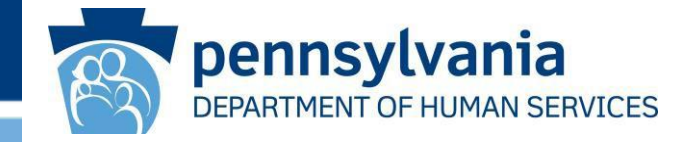

|                                               | Delivery<br>Date                                                                                                    | Service<br>Code                                                                                                    | Basis of<br>Measurement                                                                                            | Units                                                          | Price<br>per Unit                                       | Amount                                              |                    |                                                    |            |
|-----------------------------------------------|----------------------------------------------------------------------------------------------------|----------------------------------------------------------------------------------------------------|----------------------------------------------------------------------------------------------------|----------------------------------------------------------------|---------------------------------------------------------|-----------------------------------------------------|--------------------|----------------------------------------------------|------------|
| 1                                             | 10/23/2024                                                                                                    | Y9002                                                                                                    | GL                                                                                                    | 200                                                            | 4.00                                                    | 800.00                                              |                    |                                                    |            |
| 2                                             | 10/23/2024                                                                                                    | Y9008                                                                                                    | OT                                                                                                    | 1                                                              | 25.00                                                   | 25.00                                               |                    | Add                                                |            |
| 3                                             | 10/23/2024                                                                                                    | Y9010                                                                                                    | от                                                                                                    | 1                                                              | 50.00                                                   | 50.00                                               |                    | Auu                                                |            |
|                                               | 10/23/2024                                                                                                    | Y9011                                                                                                    | GL                                                                                                    | 100                                                            | 3.00                                                    | 300.00                                              |                    | Remove                                             |            |
|                                               | 10/23/2024                                                                                                    | Y9012                                                                                                    | ОТ                                                                                                    | 0                                                              | 0                                                       | -200.00                                             |                    |                                                    |            |
|                                               |                                                                                                    |                                                                                                    |                                                                                                    |                                                                |                                                         |                                                     | -                  |                                                    |            |
| nter<br>ervio<br>ice<br>iter                  | delivery or termin<br>ce Code Y9012 cm<br><u>per claim</u> . If more<br>as one detail line                                        | ation details here.<br>edits/other paymen<br>than one item, asso<br>e. Questions? Cont                                          | ts is a negative (-) entry s<br>ociated with this claim ap<br>act the Vendor Unit at 87                            | so it CANNOT<br>plies to the sa<br>'7-537-9517.                | be the first code<br>me Service Cod                     | e entered. Each<br>le, combine the                  | n Servi<br>quant   | ce Code may only be us<br>ity and cost information | sed<br>and |
| nter<br>ervic<br><u>nce</u><br>nter           | delivery or termin<br>ce Code Y9012 cro<br><u>per claim</u> . If more<br>as one detail line<br>Code:                              | ation details here.<br>edits/other payment<br>than one item, asso<br>e. Questions? Cont<br>Y9012 - LIHEAP of                    | ts is a negative (-) entry s<br>ociated with this claim ap<br>act the Vendor Unit at 87<br>credits, Customer/Agenc | so it CANNOT<br>plies to the sa<br>7-537-9517.<br>y payments & | be the first code<br>me Service Code<br>credit extended | e entered. Each<br>e, combine the<br>d to customer  | n Servi<br>quant   | ce Code may only be us<br>ity and cost information | sed<br>and |
| nter<br>nce<br>nter<br>vice                   | delivery or termin<br>ce Code Y9012 cri<br><u>per claim</u> . If more<br><b>as one detail line</b><br>Code:<br>f Measurement:     | ation details here.<br>edits/other payment<br>than one item, asso<br>e. Questions? Cont<br>Y9012 - LIHEAP o<br>Other            | ts is a negative (-) entry s<br>ociated with this claim ap<br>act the Vendor Unit at 87<br>credits, Customer/Agenc | so it CANNOT<br>plies to the sa<br>7-537-9517.<br>y payments & | be the first code<br>me Service Cod<br>credit extended  | e entered. Each<br>le, combine the<br>d to customer | n Servia<br>quant  | ce Code may only be us<br>ity and cost information | and        |
| nter<br>nce<br>nter<br>nter<br>nice<br>sis of | delivery or termin<br>ce Code Y9012 cr.<br><u>per claim</u> . If more<br>as one detail line<br>Code:<br>f Measurement:            | ation details here.<br>edits/other payment<br>than one item, asso<br>e. Questions? Cont<br>Y9012 - LIHEAP o<br>Other ~<br>0     | ts is a negative (-) entry s<br>ociated with this claim ap<br>act the Vendor Unit at 87<br>credits, Customer/Agenc | so it CANNOT<br>plies to the sa<br>7-537-9517.<br>y payments & | be the first code<br>me Service Cod<br>credit extended  | e entered. Each<br>e, combine the<br>d to customer  | n Servi<br>e quant | ce Code may only be us<br>ity and cost information | sed<br>and |
| nter<br>nce<br>nter<br>vice<br>sis of<br>its: | delivery or termin<br>ce Code Y9012 or<br><u>per claim</u> . If more<br>as one detail line<br>Code:<br>f Measurement:<br>er Unit: | ation details here.<br>edits/other payment<br>than one item, asso<br>e. Questions? Cont<br>Y9012 - LIHEAP of<br>Other<br>0<br>0 | ts is a negative (-) entry<br>ociated with this claim ap<br>act the Vendor Unit at 87<br>oredits, Customer/Agenc   | so it CANNOT<br>plies to the sa<br>7-537-9517.<br>y payments & | be the first code<br>me Service Cod                     | e entered. Each<br>e, combine the<br>d to customer  | n Servia<br>quant  | ce Code may only be us<br>ity and cost information | sed<br>and |

- First, select and enter the code for the heating type then click 'add' to enter another code related to the claim.
- Decimals are required when amounts are entered in this section.
- Each Service Code can only be used ONE time on an authorization.

**Example:** The delivery truck ran out of fuel before filling the tank. You return the next day to fill the customer's tank. In this situation, wait to process the claim until both deliveries are made. Add/enter a combined total of the deliveries. Upload both delivery tickets.

When entering Service Code Y9012: LIHEAP Credits or other payments made towards the delivery/termination will be subtracted, and the <u>difference</u> will be paid to you in Crisis funds.

**NOTE:** If the LIHEAP cash grant wasn't received at the time of the CAO Crisis pledge, do <u>not</u> enter cash grant credits in PROMISe<sup>TM</sup> – even if the grant arrived in the meantime.

## Use Code Y9012 for LIHEAP Credits:

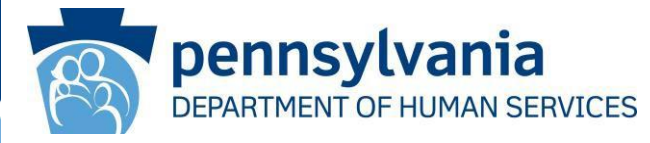

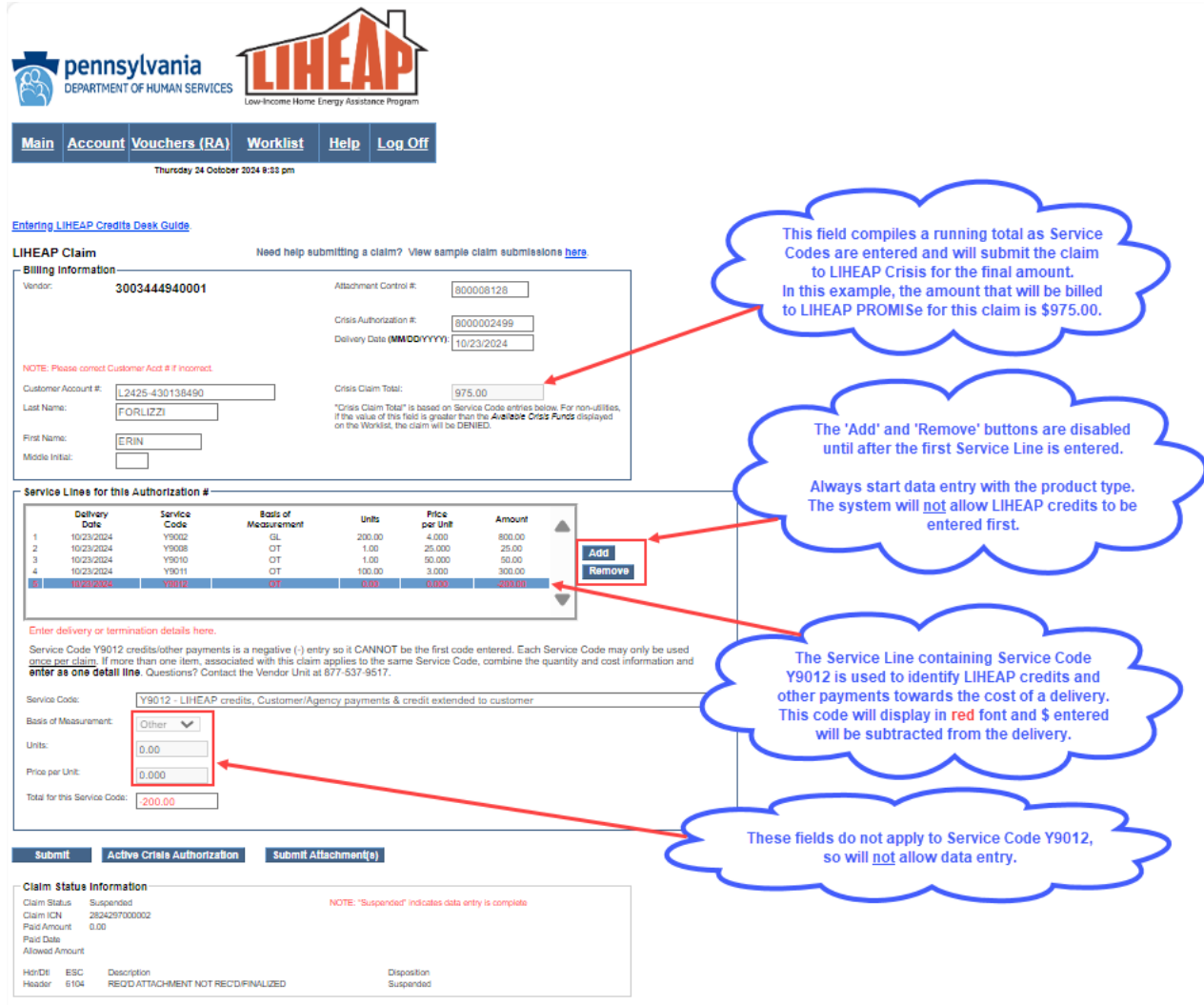

# Submitting a Crisis claim

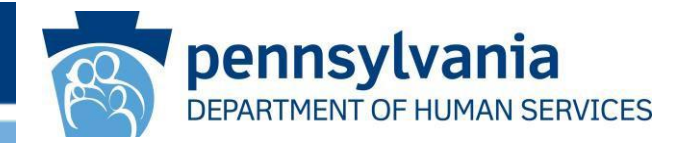

Click the Submit button after completing all fields on the 'LIHEAP Claim' submission page.

This message may appear.

Please wait while we process your request... Do not hit the browser's back or refresh button, or press the F5 key

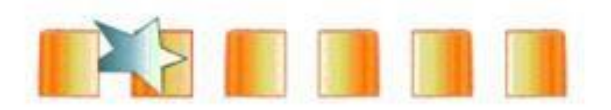

## Lower section of LIHEAP Claim page

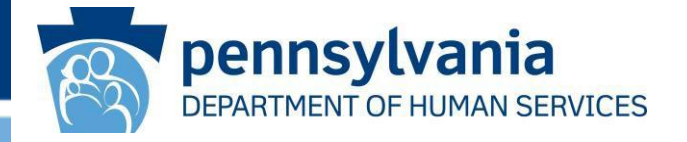

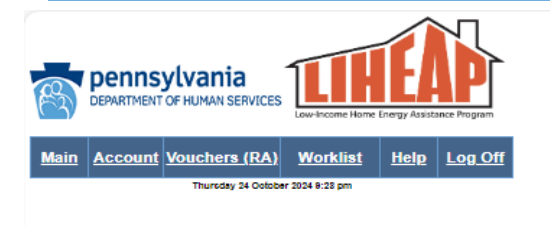

#### Entering LIHEAP Credits Desk Guide.

|                                                                                                    |                                                                                                    |                                                                                                    | Need help su                                                                                                 | bmitting a claim?                                                                                                    | View sample (                              | cialm submissio                                                                                                    | ona <u>nere</u> .                                                                                  |                                   |
|----------------------------------------------------------------------------------------------------|----------------------------------------------------------------------------------------------------|----------------------------------------------------------------------------------------------------|----------------------------------------------------------------------------------------------------|----------------------------------------------------------------------------------------------------|--------------------------------------------|----------------------------------------------------------------------------------------------------|----------------------------------------------------------------------------------------------------|-----------------------------------|
| silling Inform                                                                                                    | nation                                                                                                    |                                                                                                    |                                                                                                    |                                                                                                    |                                            |                                                                                                    |                                                                                                    | 7                                 |
| lendor:                                                                                                    | 3003                                                                                                    | 444940001                                                                                                    |                                                                                                    | Attachment Contro                                                                                                    | 800                                        | 008128                                                                                                    |                                                                                                    |                                   |
|                                                                                                    |                                                                                                    |                                                                                                    |                                                                                                    | Crisis Authorizatio                                                                                                    | n#: 800                                    | 0002499                                                                                                    |                                                                                                    |                                   |
|                                                                                                    |                                                                                                    |                                                                                                    |                                                                                                    | Delivery Date (MM                                                                                                    | 10/2                                       | 3/2024                                                                                                    |                                                                                                    |                                   |
| OTE: Please co                                                                                                    | orrect Customer                                                                                                    | Acct # if incorrect.                                                                                                    |                                                                                                    |                                                                                                    |                                            |                                                                                                    |                                                                                                    |                                   |
| ustomer Accour                                                                                                    | nt#: L2428                                                                                                    | 5-430138490                                                                                                    |                                                                                                    | Crisis Claim Total:                                                                                                    | 975                                        | .00                                                                                                    |                                                                                                    |                                   |
| ast Name:                                                                                                    | FOR                                                                                                    | IZZI                                                                                                    |                                                                                                    | "Crisis Claim Total<br>if the value of this t                                                                                                    | is based on Servi<br>field is greater than | ce Code entries bei<br>the Available Orisit                                                                                                    | iow. For non-utilities,<br>s Funds displayed                                                       |                                   |
| irst Name:                                                                                                    | ERIN                                                                                                    |                                                                                                    |                                                                                                    | on the Worklist, th                                                                                                    | e claim will be DEN                        | IED.                                                                                                    |                                                                                                    |                                   |
| liddle Initial:                                                                                                    |                                                                                                    | ]                                                                                                    |                                                                                                    |                                                                                                    |                                            |                                                                                                    |                                                                                                    |                                   |
| Service Lines                                                                                                    | a for this Au                                                                                                    | uthorization #                                                                                                    |                                                                                                    |                                                                                                    |                                            |                                                                                                    |                                                                                                    |                                   |
| Del                                                                                                    | livery                                                                                                    | Service                                                                                                    | Basis of                                                                                                    | Units                                                                                                    | Price                                      | Amount                                                                                                    |                                                                                                    |                                   |
| 1 10/2                                                                                                    | 2016<br>23/2024                                                                                                    | V9002                                                                                                    | Gi                                                                                                    | 200.00                                                                                                    | 4 000                                      | 800.00                                                                                                    |                                                                                                    |                                   |
| 2 10/2                                                                                                    | 3/2024                                                                                                    | Y9008                                                                                                    | OT                                                                                                    | 1.00                                                                                                    | 25.000                                     | 25.00                                                                                                    |                                                                                                    |                                   |
| 3 10/2                                                                                                    | 3/2024                                                                                                    | Y9010                                                                                                    | OT                                                                                                    | 1.00                                                                                                    | 50.000                                     | 50.00                                                                                                    | Add                                                                                                |                                   |
| 4 10/2                                                                                                    | 23/2024                                                                                                    | Y9011                                                                                                    | OT                                                                                                    | 100.00                                                                                                    | 3.000                                      | 300.00                                                                                                    | Remov                                                                                              | 9                                 |
| 5 10/2                                                                                                    | 13/2024                                                                                                    | Y9012                                                                                                    | OT                                                                                                    | 0.00                                                                                                    | 0.000                                      | -200.00                                                                                                    |                                                                                                    |                                   |
|                                                                                                    |                                                                                                    |                                                                                                    |                                                                                                    |                                                                                                    |                                            |                                                                                                    |                                                                                                    |                                   |
| Enter deliver                                                                                                    | ry or terminat                                                                                                    | ion details here.                                                                                                    |                                                                                                    |                                                                                                    |                                            |                                                                                                    | •                                                                                                  |                                   |
| Enter deliver<br>Service Code<br>once per clai<br>enter as one                                                                                                    | ry or terminat<br>e Y9012 cred<br>im. If more th<br>e detall line.                                                                                                    | ion details here.<br>fits/other payments<br>an one item, asso<br>Questions? Conta                                                                                                | ; is a negative (-) en<br>iated with this claim<br>ct the Vendor Unit a                                      | try so it CANNOT t<br>applies to the san<br>t 877-537-9517.                                                                                                    | e the first code<br>ne Service Code        | entered. Each S<br>e, combine the q                                                                                                    | Service Code mar                                                                                   | y only be used<br>information and |
| Enter deliver<br>Service Code<br>once per clai<br>enter as one<br>Service Code:                                                                                                    | ry or terminat<br>e Y9012 cred<br>im. If more th<br>e detall line.                                                                                                    | ion details here,<br>fits/other payments<br>an one item, asso<br>Questions? Conta<br>(9002 - Oil                                                                                 | i is a negative (-) en<br>iated with this claim<br>ct the Vendor Unit a                                      | try so it CANNOT E<br>applies to the san<br>1877-537-9517.                                                                                                    | e the first code<br>ne Service Code        | entered. Each 5<br>e, combine the g                                                                                                    | Service Code maguantity and cost                                                                   | y only be used<br>information and |
| Enter deliver,<br>Service Code<br>once per clai<br>enter as one<br>Service Code:<br>Sasis of Measure                                                                                                    | ry or terminat<br>e Y9012 crea<br>im. If more th<br>e detail line.<br>rement:                                                                                                    | ion details here.<br>fits/other payments<br>an one item, asso:<br>Questions? Conta<br>(9002 - Oil<br>Gallons V                                                                   | i is a negative (-) en<br>iated with this claim<br>ct the Vendor Unit a                                      | try so it CANNOT b<br>applies to the sam<br>1 877-537-9517.                                                                                                    | be the first code                          | entered. Each 5<br>e, combine the q                                                                                                    | Service Code mar<br>juantity and cost i                                                            | y only be used information and    |
| Enter deliver<br>once per clai<br>enter as one<br>service Code:<br>3asis of Measur<br>Jnits:                                                                                                    | ry or terminat<br>e Y9012 crec<br>im. If more th<br>a detail line.<br>rement:                                                                                                    | ion details here.<br>Sits/other payments<br>an one item, asso<br>Questions? Conta<br>(9002 - Oil<br>Sallons 💉<br>200.00                                                          | : is a negative (-) en<br>iated with this claim<br>ct the Vendor Unit a                                      | try so it CANNOT b<br>applies to the san<br>877-537-9517.                                                                                                    | be the first code<br>ne Service Code       | entered. Each S                                                                                                    | Service Code may                                                                                   | y only be used information and    |
| Enter deliver,<br>service Code<br>once per clai<br>enter as one<br>Service Code:<br>Basis of Measur<br>Units:<br>Price per Unit:                                                                                                    | ry or terminat<br>e Y9012 crea<br>im, If more th<br>e detail line.<br>rement:<br>2<br>4                                                                                                    | ion details here.<br>fits/other payments<br>an one item, asso<br>Questions? Conta<br>Y9002 - Oil<br>Ballons<br>200.00<br>.000                                                    | : is a negative (-) en<br>lated with this claim<br>ct the Vendor Unit a                                      | try so it CANNOT I<br>applies to the sam<br>877-537-9517.                                                                                                    | the first code                             | entered. Each S<br>e, combine the q                                                                                                    | Service Code ma:<br>quantity and cost i                                                            | y only be used<br>information and |
| Enter deliver<br>Service Code<br>once per clai<br>onfer as one<br>Service Code:<br>Basis of Measur<br>Units:<br>Price per Unit:<br>Total for this Ser                                                                                                    | ry or terminat<br>e Y9012 cred<br>detail line.<br>rement:<br>2<br>4<br>rvice Code:<br>8                                                                                                    | ion details here.<br>fits/other payments<br>fits/other payments<br>accession? Conta<br>20022 - Oil<br>3allons<br>1.000<br>1.000<br>1.000                                         | i is a negative (-) en<br>liated with this claim<br>ct the Vendor Unit a                                     | try so il CANNOT I<br>applies to the san<br>1877-537-9517.                                                                                                    | be the first code                          | entered. Each S<br>e, combine the g                                                                                                    | Service Code mar<br>quantity and cost i<br>is message<br>ly appear v                               | y only be used<br>information and |
| Enter deliver<br>Service Code<br>once per clai<br>enter as one<br>Service Code:<br>Basis of Measur<br>Units:<br>Price per Unit:<br>Total for this Ser                                                                                                    | ry or terminat<br>e Y9012 cree<br>im. If more th<br>e detail line.<br>rement:<br>2<br>4<br>rvice Code:<br>8                                                                                                    | ion details here.<br>Site/other payments<br>an one item, asso<br>Questions? Conta<br>3ailons<br>1000.00<br>1000.00                                                               | i is a negative (-) en<br>liated with this claim<br>ct the Vendor Unit at                                    | ry so it CANNOT i<br>applies to the san<br>877-537-9517.                                                                                                    | e the first code<br>ne Service Code        | entered. Each S<br>e, combine the g                                                                                                    | Service Code mar<br>juantity and cost i<br>is message<br>ly appear v<br>e claim stat               | y only be used<br>information and |
| Enter deliver,<br>Service Code<br>enter as one<br>Service Code:<br>Basis of Measur<br>Units:<br>Price per Unit:<br>Total for this Ser                                                                                                    | ry or terminat<br>e Y9012 creating. If more th<br>e detail line.                                                                                                    | ion details here.<br>Site/other payments<br>an one item, asso<br>Questions? Conta<br>2002 - Oil<br>3ailons •<br>1000<br>1000<br>00.00                                            | t is a negative (-) on<br>Stated with this claim<br>of the Vender Unit at                                    | ry so it CANNOT I<br>applies to the san<br>877-537-9517.                                                                                                    | e the first code                           | The the part of the part of th | Service Code mar<br>juantity and cost i<br>is message<br>ly appear v<br>e claim stat<br>"Suspende  | e will<br>then<br>us is<br>d"     |
| Enter deliver<br>Service Code<br>enter se one<br>Service Code:<br>Basis of Measur<br>Units:<br>Price per Unit:<br>Total for this Ser<br>Submit                                                                                                    | ry or terminat<br>le Y9012 creck<br>im: If more th<br>9 detail line:<br>2<br>rement:<br>2<br>4<br>Nvice Code:<br>8<br>Active (                                                                                                    | ion details here.<br>disa/other payments<br>an one item, asso<br>Questions? Conta<br>49002 - Oil<br>3allons<br>1000<br>1000<br>1000<br>1000<br>Crists Authorizati                | t is a negative (-) or<br>dated with this claim<br>ct the Vendor Unit at<br>the Vendor Unit at               | try so il CANNOT l<br>applies to the sam<br>.877-537-9517.                                                                                                    | e the first code<br>the Service Code       | The the second second s | Service Code mar<br>quantity and cost i<br>is message<br>ily appear v<br>e claim stat<br>"Suspende | e will<br>d"                      |
| Enter deliver<br>Service Code<br>enter so del<br>Service Code:<br>Basis of Measur<br>Units:<br>Price per Unit:<br>Total for this Ser<br>Submit<br>Xiaim Status                                                                                             | ry or lerminals<br>e Y9012 crece<br>im Urrore the<br>e detail line.<br>rement:                                                                                                    | ion details here.<br>Site/other payments:<br>Guestions? Conta<br>Y9002 - Oil<br>Salions<br>1.000<br>1.000<br>Crists AuthorizaB/                                                  | is a negative (-) en<br>isted with this claim<br>ct the Vendor Unit at<br>the Vendor Unit at<br>Submit A     | try so il CANNOT I<br>applies to the san<br>877-537-9517.                                                                                                    | be the first code                          | entered. Each 8<br>a, combine the g                                                                                                    | Service Code may<br>quantity and cost<br>is message<br>ly appear v<br>e claim stat<br>"Suspende    | e will<br>then<br>us is<br>d      |
| Enter deliver,<br>Service Code<br>once per clai<br>enter as one<br>Service Code:<br>Basis of Massun<br>Units:<br>Price per Unit:<br>Total for this Ser<br>Submit<br>Xialm Status<br>Jaim Status                                                            | ry or terminate<br>to Y9012 creck<br>im. If more th<br>o detail line.<br>2<br>rement.<br>2<br>4<br>rvice Code:<br>8<br>Active (<br>5<br>unformation<br>Suspended                                                                                                    | Son details here.<br>Sita/Softher payments<br>an one item, asso<br>Questions? Conta<br>(9002 - Oil<br>Sallons<br>(0000<br>(0000<br>Crisis Authorization)<br>Crisis Authorization | i a a negative (-) an<br>stated with this claim<br>of the Vender Unit at<br>the Vender Unit at<br>Submit Al  | try so it CANNOT I<br>applies to the sam<br>is 877-537-9617.                                                                                                    | be the first code<br>re Service Code       | enternd. Each f<br>e, combine the g                                                                                                    | Service Code mar<br>quantity and cost i<br>is message<br>ly appear v<br>e claim stat<br>"Suspende  | e will<br>us is<br>d"             |
| Enter deliver<br>Service Code<br>enter so ner clai<br>enter so one<br>Service Code:<br>Basis of Measure<br>Units:<br>Price per Unit:<br>Total for this Ser<br>Submit<br>Xiam Status<br>Jaim ICN                                                            | ry or lerminate<br>e Y9012 crece<br>in Unrove the<br>e detail line.<br>(<br>creament:<br>(<br>creament:<br>creament:<br>(<br>creament:<br>(<br>creament: | ion details here.<br>Site/other payments<br>an one item, asso<br>Questions? Conta<br>2000 - Oil<br>Salions<br>2000 -<br>2000 -<br>Crists Authorizabl<br>1<br>22                  | is a negative (-) en<br>iated with this claim<br>ct the Vendor Unit at                                       | ry so it CANNOT I<br>applies to the san<br>to the san<br>to the | be the first code<br>the Service Code      | entered. Each S<br>e, combine the g                                                                                                    | Service Code mar<br>puantity and cost i<br>is message<br>ly appear v<br>e claim stat<br>"Suspende  | e will<br>then<br>us is<br>d"     |
| Enter deliver<br>Service Code<br>onne per dal<br>enter as one<br>Service Code:<br>Basis of Massur<br>Units:<br>Price per Unit:<br>Total for this Ser<br>Submit<br>Xiam Status<br>Jaim Status<br>Jaim ICN<br>Via Genout                                     | ry or terminat<br>e Y9012 crece<br>so Y9012 crece<br>of the solution of the solution<br>rement:<br>(2)<br>(3)<br>(4)<br>(4)<br>(4)<br>(4)<br>(5)<br>(5)<br>(5)<br>(5)<br>(5)<br>(5)<br>(5)<br>(5                                                                                                    | ian details here.<br>iital other payments<br>air one item, asso<br>Questions? Conta<br>49002 - Oil<br>3allons •<br>1000.00<br>1000.00<br>Crists Authorizal?                      | t is a negative (-) an<br>Stated with this claim<br>at the Vender Unit at<br>the Vender Unit at<br>Submit At | try so it CANNOT L<br>applies to the san<br>is 877-537-9617.                                                                                                    | he the first code<br>ne Service Code       | entered. Each the entered and the entered of the entered of the en | Service Code mar<br>quantity and cost i<br>is message<br>ly appear v<br>e claim stat<br>"Suspende  | e will<br>d"                      |
| Enter deliver<br>Service Code<br>once per claim<br>enter as one<br>Service Code:<br>Basis of Massur<br>Units:<br>Price per Unit:<br>Total for this Ser<br>Total for this Ser<br>Submit<br>Xialm Status<br>Jaim ISM<br>Status Date                          | ry or letrininative<br>or Y9012 cree<br>or Y9012 cree<br>or Homestel<br>or Homestel<br>(1)<br>(1)<br>(1)<br>(1)<br>(1)<br>(1)<br>(1)<br>(1)                                                                                                    | ion details here.<br>Site/other payments:<br>Guessions? Conta<br>Y9002 – Oil<br>Sallons ▼<br>10000<br>00000<br>Crists Authorization<br>22                                        | is a negative (-) en<br>iated with this claim<br>ct the Vendor Unit at                                       | ry so it CANNOT I<br>applies to the san<br>to the san<br>to so the san<br>to so the                                                                                                    | the first code<br>re Service Code          | entered. Each the entered is a combine the g                                                                                                    | Service Code mar<br>puantity and cost i<br>is message<br>ly appear v<br>e claim stat<br>"Suspende  | e will<br>then<br>us is<br>d"     |
| Enter deliver<br>Service Code<br>once per dal<br>enter as one<br>Service Code:<br>Basis of Massun<br>Units:<br>Price per Unit:<br>Total for this Ser<br>Submit<br>Xiam Status<br>Jaim Status<br>Jaim Status<br>Jaim Status                                 | ry or terminat<br>e Y9012 crece<br>in Unrove the<br>orement:<br>(2)<br>(4)<br>(4)<br>(4)<br>(4)<br>(5)<br>(5)<br>(5)<br>(5)<br>(5)<br>(5)<br>(5)<br>(5                                                                                                    | ian details here.<br>dita/other payments<br>dita/other payments<br>Questions? Conta<br>49002 - Oil<br>3allens<br>1000<br>1000<br>Crists Authorizati<br>2<br>2                    | : is a negative (-) an<br>stated with this claim<br>ct the Vender Unit at<br>the Vender Unit at              | try so it CANNOT L<br>applies to the sam<br>is 877-537-9617.                                                                                                    | he the first code<br>ne Service Code       | entered. Each it<br>e, combine the p                                                                                                    | Service Code mar<br>quantity and cost i<br>is message<br>ly appear v<br>e claim stat<br>"Suspende  | e will<br>us is<br>d"             |
| Enter deliver<br>Service Code<br>once per claim<br>enter as one<br>Service Code:<br>Basis of Massur<br>Units:<br>Price per Unit:<br>Tatal for this Ser<br>Submit<br>Xiam Status<br>Jaim ISM<br>Status<br>Jaim ISM<br>Val Cobe<br>Liowed Amount<br>Val Cobe | ry or terminative version of the version of the ver                                                                                                    | ion details here.<br>Site/other payments:<br>Guessions? Conta<br>Guessions? Conta<br>79002 – Oil<br>Sallons ▼<br>10000<br>Crisis Authorization<br>22                             | is a negative (-) en<br>izited with this claim<br>ct the Vendor Unit at                                      | ry so it CANNOT I<br>applies to the san<br>(877-537-9517.<br>Lachment(0)                                                                                                    | ve the first code<br>ne Service Code       | entered. Each the e, combine the query of the combine the query of the combine the query of the combine the combinet the combine the combi | Service Code mar<br>puantity and cost i<br>is message<br>ly appear v<br>e claim stat<br>"Suspende  | e will<br>then<br>us is<br>d"     |

#### The 'LIHEAP Claim' page will be redisplayed.

- Upon successful data entry, the Claim status should state "Suspended."
- Denied claims:
  - Review and resolve data entry errors.
  - The most common error is when this field is greater than the amount the customer has available in LIHEAP Crisis funds (\$ amount displayed on the Worklist).
- Crisis Claims submitted with successfully uploaded documents will typically be paid by Treasury within 3-4 weeks.
- Click the Worklist link in the blue task bar at the top of this page to search for another customer and submit the next claim.
- If you need help, contact the LIHEAP Vendor Helpline at 877-537-9517.

# Providing documentation (Worklist)

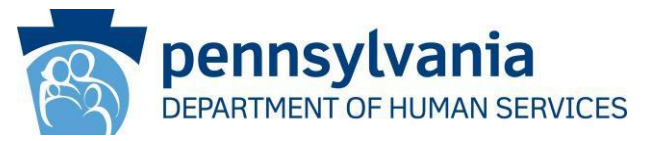

The Worklist also provides vendors with the opportunity to submit their documentation AFTER submitting the claim.

- The Submit Attachment(s) button will navigate you to the 'Crisis Attachment Upload' page where you can convey your scanned supporting document(s) in a PDF format. When choosing Upload, the system will create an internal LIHEAP Cover Sheet, so you aren't required to print one. See next slide for guidance on how to upload PDF files.
- If you intend to submit documentation by FAX or MAIL, click on the *Print Cover Sheet* button. This document must be included as the first document for each recipient when using the MAIL or FAX options.
- Return to the *Worklist* to search for and submit supporting document(s) for another Crisis Authorization.

| DEPARTMENT OF HUMAN SERVICES                                                                                                    | Program                                                                                                    |           |  |
|----------------------------------------------------------------------------------------------------|----------------------------------------------------------------------------------------------------|-----------|--|
| Main         Account         Vouchers (RA)         Worklist         Help         L           Wenecay 20 obtes 2024 04:03 am           Worklist Desk Guide         Submitting a Claim                                                                                                    |                                                                                                    |           |  |
| This Worklist contains ACTIVE Crisis Authorizations (Auth #s).                                                                                                    | A LIHEAP Crisis Auth # appears on your Worklist the day after the local county office data enters a Crisis Authorization in the LIHEAP eligibility system.                                                                                                    |           |  |
| Locate a customer by name or Auth # by clicking on the blue of                                                                                                    | olumn title above the column you wish to sort.                                                                                                    |           |  |
| IMPORTANT NOTES:<br>If you notice an incorrect acct #, you can correct it when<br>LINEAP Crisis Auth #s won't drop off your Worklist until i<br>LINEAP Crisis claims are received by and processed thro<br>The Vendor Unit provides assistance as needed.                                                                                                    | /ou enter the claim.<br>he claim moves to PAID status in preparation for payment or until the Vendor Unit retracts it.<br>ugh a third-party contractor.                                                                                                    |           |  |
| Key for Claim Status:           Suspended = data entry completed and an error exists           Blank at the state entry completed and an error exists           18nk at the state entry is required to submit a claim.           • If the LIHEAP cash grant/customer credits were sufficient and the Vendor Unit (1-877-537-8517) and ask for it to be retracted           Note:           • Yellow Highlighted Rows:         Crisis Authorizations that are more Rows will centain yellow even after data entry but will drop off the Rows will centain yellow U.S.           • Red text = Denied Status.         These claims won't be paid until ver                                                                                                    | a Crisis Authorization # isn't needed, contact<br>tom your Worklist.<br>than 30 days old. Process these claims ASAP,<br>when the claim moves to PAID status (or when<br>dor corrects errors made in data entry.<br>Provider ID: 3003444940001<br>Opens LIHEAP<br>Cover Sheet PDF<br>Navigates to<br>'Upload' Page                                                                                                    | on a      |  |
|                                                                                                    |                                                                                                    |           |  |
| Auth.Err. Auth # Einst Last Address Address 2 City                                                                                                    |                                                                                                    |           |  |
| Auth-Err Auth # First Last Address Address City                                                                                                    | Mich         Apriliable         Apriliable <td></td>                                                                                                    |           |  |
| Audp. Epr.         Audress         Address         Address         Address         City           20240000         ////////////////////////////////////                                                                                                    | Click here to download results as C.SV text me           State         State <th colsp<="" td=""><td></td></th>                                                                                                    | <td></td> |  |
| Addition         Addition         Addition         Addition         Addition         Addition         Addition         City           202040000         COLONGINGON         MARKEL         POREUZZO         SET INFORM         MALE/ORD         MALE/ORD         MA | State         Zag         Anota         Francisco         Control         State         State                                                                                                    |           |  |
| Auth.rg         Auth.rg         Batter         Address         Address         Address         Address         City           2024/0000         64/00/08/000         Media         FORUZZ         221 MBW         MILFORD           2024/0000         66/00/08/000         LM/MAA         FORUZZ         201 MBW         MILFORD           2024/0000         8000002400         LM/MAA         FORUZZ         201 MBW         MILFORD           2024/000         8000002400         LM/MAA         FORUZZ         201 MBW         MILFORD           2024/000         8000002400         LM/MAA         FORUZZ         201 MBW         MILFORD           2024/000         8000002400         FORUZZ         201 MBW         MILFORD         MILFORD                                                                                                    | State         Zig         April 10:000         Citize Transmission         State Transmission         Stat                                                                                                    |           |  |
| Addb.Ext         Aude         Ext         Address         Address         Address         City           2024/000         605/c01648         MAHL         PORLIZZ         201 TREET         MLLPORD           2024/000         6050/c01648         MAHL         PORLIZZ         201 TREET         MLLPORD           2024/000         800000248         LAVRAL         PORLIZZ         301 TREET         MLLPORD           2024/000         800000249         CHARLES         PORLIZZ         301 TREET         MLLPORD           2024/000         800000249         ERNARD         FORLIZZ         301 TREET         MLLPORD           2024/000         800000249         ERNARD         FORLIZZ         301 TREET         MLLPORD                                                                                                    | State         Zip         Accid:         Zip: State         Science         Submitting Documentation         Zip: State         Resolution         Zip: State         Resolution           PM         97010-         LIND: 0.0000         Distribution         Distribution         Zip: State         Resolution         Zip: State         Resolution           PM         97010-         LIND: 0.0000         Distribution         Print Cover Sheet or         Submitt Atfactment(s)         Distribution         Zip: State         Distribution           PA         19000-         Distribution         Lind: State         Distribution         Distribution                                                                                                    |           |  |
| Addition         Addition         Reside         Addition         Addition         Addition         Addition         City           20240000         COLONGRAMIN         MARKAL         PORMUZZI         321 MERRY         MALINORD         MALINORD         MALINO | State         Zag         Acold         Fighted<br>State         Cold         State         Submitting Documentation         State         Fighted<br>Resolution         State         Fighted<br>Resolution         State         Submitting Documentation         State         Fighted<br>Resolution         State         Fighted<br>Resolution         State         Submitting Documentation         State         Fighted<br>Resolution         State         Fighted<br>Resolution         Fighted<br>Resolution         Fighted<br>Resolution </td <td></td>                                                                                                    |           |  |
| Address         Aufnut         Bits         Main         Address         Address         Address         Address         City           20240000         4200000000         RAHAL         PORLIZZI         321 MBW         MILPORD           20240000         82000000000         RAHAL         PORLIZZI         321 MBW         MILPORD           20241000         8000000000         CAMARA         PORLIZZI         321 MBW         MILPORD           20241000         8000000000         CAMARA         PORLIZZI         321 MBW         MILPORD           20241000         8000000000         VERONECA         FORLIZZI         321 MBW         MILPORD           20241000         80000000000         VERONECA         FORLIZZI         301 MBW         MILPORD           20241000         80000000000         REMARA         FORLIZZI         301 MBW         MILPORD           20241000         800000000000         REMARA         FORLIZZI         301 MBW         MILPORD           20241000         80000000000000         REMARA         FORLIZZI         301 MBW         MILPORD           20241000         80000000000000         REMARA         FORLIZZI         301 MBW         MILPORD                                                                                                    | Main         Zage         Asstant         Asstant         Cast of the stant stant sta |           |  |
| Auth         Auth         Basis         Auth         Address         Address         Address         Address         City           2024/000         600000800         RokeL         PORLIZZ         321 NEW         MILPORD           2024/000         8000002400         LAVRAL         PORLIZZ         321 NEW         MILPORD           2024/000         8000002400         LAVRAL         PORLIZZ         321 NEW         MILPORD           2024/000         8000002400         LAVRAL         PORLIZZ         321 NEW         MILPORD           2024/000         8000002400         PORLIZZ         371 NEW         MILPORD           2024/000         8000002400         PORLIZZ         371 NEW         MILPORD           2024/000         8000002400         PORLIZZ         371 NEW         MILPORD           2024/000         8000002400         PORLIZZ         371 NEW         MILPORD           2024/000         8000002400         PORLIZZ         371 NEW         MILPORD           2024/000         8000002400         PORLIZZ         371 NEW         MILPORD           2024/000         8000002400         PORLIZZ         371 NEW         MILPORD           2024/000         80000024000         PORLIZZ                                                                                                    | State         Zeg         Acets         Transport         Control Transport         State         State         State         Restate           PM         9701                                                                                                    |           |  |
| Addition         Addition         Entral<br>biology         Latest<br>biology         Additions         Additions         Additions         City           20244000         (200000000)         (2000000000)         MARAL         PORM220         301 MEW         MALPORD           20244000         (2000000000)         (2000000000)         Low/MAR         PORM220         301 MEW         MALPORD           20244100         (2000002000)         CHARAL         PORM220         301 MEW         MALPORD           20244100         (200002000)         CHARAL         PORM220         301 MEW         MALPORD           202441000         (200002000)         HERNACK         PORM220         301 MEW         MALPORD           202441000         (200002000)         HERNACK         PORM220         301 MEW         MALPORD           202441000         (200002000)         HERNACK         PORM220         301 MEW         MALPORD           202441000         (200002000)         ROBERT PORM220         301 MEW         MALPORD           202441000         (2000020000)         MARAK         PORM220         301 MEW         MALPORD           20241000         (2000020000)         MARAK         PORM220         301 MEW         MALPORD           20                                                                                             | Math         Zig         Accil         Fights         Cold         Submitting Documentation         Splits         Resolution           PM         97016-         Lateration         1000.00         Lateration         Print Cover Sheet         CH         Submitting Documentation         Splits         Resolution           PM         97016-         Lateration         1000.00         CH         Print Cover Sheet         CH         Submitting Documentation         Submitting Documentation           PM         97016-         Lateration         1000.00         CH         Print Cover Sheet         CH         Submitt Attachment(q)         CH         CH           PM         97016-         Lateration         1.000.00         CH         CH         Print Cover Sheet         CH         CH         CH           PM         97016-         Lateration         1.000.00         CH         CH         CH         CH         CH           PM         97016-         Lateration         1.000.00         CH         CH         CH         CH         CH         CH           PM         97016-         Lateration         1.000.00         CH         CH         CH         CH         CH           PM         1000.00                                                                                                    |           |  |
| Author         Auth         Final         Auth         Address         Address         Address         Address         City           2024/0020         Literational         RAHAL         CORL220         321 Heavy         Auth/CHDD           2024/0020         Literational         RAHAL         CORL220         321 Heavy         Auth/CHDD           2024/0020         Literational         Literational         Corl Heavy         Mult/CHDD           2024/1020         Monomizedu         Cortexational         Cortexational         Mult/CHDD           2024/1020         Monomizedu         Cortexational         Mult/CHDD         Mult/CHDD           2024/1020         Monomizedu         Cortexational         Mult/CHDD         Mult/CHDD           2024/1020         Monomizedu         Cortexational         Mult/CHDD         Mult/CHDD           2024/1020         Monomizedu         Mult/CHDD         Software         Mult/CHDD           2024/1020         Monomizedu         RCREERT         Cortu         Software         Mult/CHDD           2024/1020         Monomizedu         Mult/CHDD         Software         Mult/CHDD         Software         Mult/CHDD           2024/1020         Monomizedu         JAMAE         FCRULZ20                                                                                             | State         Zag         Audit         State         State         S                                                                                                    |           |  |

## Uploading documentation into PROMISe

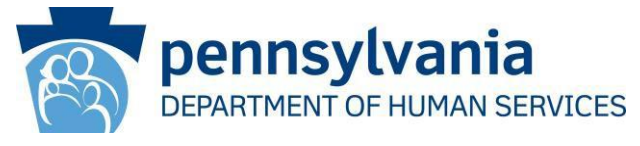

Uploading is the fastest way to receive payment as it allows a LIHEAP Crisis claim to be completed without printing a cover sheet/sending documentation by fax or mail.

Follow these steps to Upload documents:

Scan and store delivery tickets/utility bills into a current season file folder on your computer or flash drive. Name the PDF file by the AUTH number, DHS recipient full name, Customer Acct #, sequence number. Example of multiple trip tickets:

1234567890 Mary Jones L2425-600002859 1.pdf 1234567890 Mary Jones L2425-600002859 2.pdf 1234567890 Mary Jones L2425-600002859 3.pdf

- Click 'Choose Files'. Search for the file on your computer / flash drive. Highlight the file.
- Click 'Open' to pull the PDF file you located on your computer or flash drive into the LIHEAP 'Crisis Attachment Upload' page.
- Click 'ADD' to add the PDF file to the "Added file" staging area.
- NOTE: If you have more than one document to upload for the same claim, they can be added one at a time (up to 3 PDF files). Each file name must be unique.

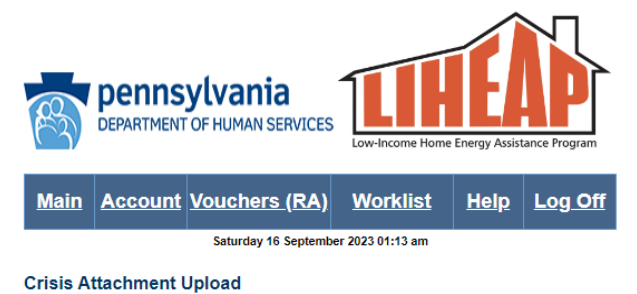

#### Account: 3003444940001

Upload Instructions:

1. Click the Browse button. Search and select a PDF file for this Crisis Authorization # and click Add. 2. Attach additional PDF files for this Crisis Authorization # by repeating Step 1 (up to a maximum of 3

- PDF files).
- 3. Confirm that the PDF files you added relate to this specific customer and Authorization #
- 4. Click the Submit Attachment(s) button to complete the upload process

| ast Name               | FORLIZZI                    | Attachment Control Number |
|------------------------|-----------------------------|---------------------------|
| irst Name              | HOPE                        | 800006970                 |
| Crisis Authorization # | 8000002294                  |                           |
| ile to Upload:         | Choose Files No file chosen | ADD                       |

| Date Added          | File Name                                          | File Size |        |
|---------------------|----------------------------------------------------|-----------|--------|
| 09/16/2023 01:12:05 | 8000002294 HOPE FORLIZZI L2324-<br>600002859 1.pdf | 84 KB     | Remove |
| 09/16/2023 01:12:23 | 8000002294 HOPE FORLIZZI L2324-<br>600002859 2.pdf | 84 KB     | Remove |
| 09/16/2023 01:12:38 | 8000002294 HOPE FORLIZZI L2324-<br>600002859 3.pdf | 84 KB     | Remove |

Active Crisis Authorization Continue to Claim

## Uploading documentation into PROMISe

#### **Uploading Continued:**

- Review files that appear under the Upload Criteria box to confirm that the files you added are correct. You aren't finished uploading yet!
- Click 'Submit Attachment(s)' button to UPLOAD the document(s).
- The message "Successfully Uploaded attachments" will display to let you know they were submitted.
- The verbiage on the button will change to 'Attachment(s) Uploaded'.

#### NOTE:

Contact the Vendor Unit at 877-537-9517 to set up a time for a vendor unit representative to offer guidance with claim processing including the upload feature.

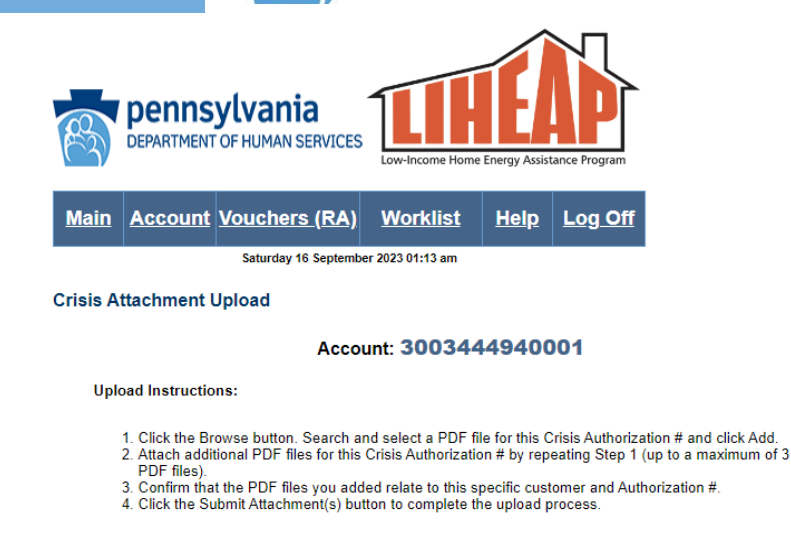

| ast Name              | FORLIZZI                    | Attachment Control Number |
|-----------------------|-----------------------------|---------------------------|
| rst Name              | HOPE                        | 800006970                 |
| risis Authorization # | 8000002294                  |                           |
| ile to Upload:        | Choose Files No file chosen | ADD                       |

pennsylvania

DEPARTMENT OF HUMAN SERVICES

| Date Added          | File Name                                          | File Size |        |
|---------------------|----------------------------------------------------|-----------|--------|
| 09/16/2023 01:12:05 | 8000002294 HOPE FORLIZZI L2324-<br>600002859 1.pdf | 84 KB     | Remove |
| 09/16/2023 01:12:23 | 8000002294 HOPE FORLIZZI L2324-<br>600002859 2.pdf | 84 KB     | Remove |
| 09/16/2023 01:12:38 | 8000002294 HOPE FORLIZZI L2324-<br>600002859 3.pdf | 84 KB     | Remove |

## Sending documentation by mail or fax

<u>Maiı</u>

Vendo

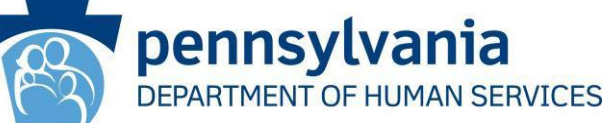

If you plan to send trip ticket/term notice documentation by fax or mail, you must click "**Print Cover Sheet**".

A LIHEAP cover sheet with the DHS recipient's name and several numbers associated with the Crisis Auth # will be displayed in blocks.

#### See sample cover sheet next slide.

| Pennsylv                                                                                                    | ania<br>JMAN SERVICES                                                                                                    | Low-Income Home Energy                                                                                                    | y Assistance Program                                                                              |                                                                               |                                                                   |                                   |              |
|----------------------------------------------------------------------------------------------------|----------------------------------------------------------------------------------------------------|----------------------------------------------------------------------------------------------------|---------------------------------------------------------------------------------------------------|-------------------------------------------------------------------------------|-------------------------------------------------------------------|-----------------------------------|--------------|
| Account Vou                                                                                                    | <u>chers (RA)</u>                                                                                                    | <u>Worklist</u> <u>H</u>                                                                                                    | elp Log Off                                                                                       |                                                                               |                                                                   |                                   |              |
| w                                                                                                    | ednesday 23 October                                                                                                    | 2024 07:30 am                                                                                                    |                                                                                                   | -                                                                             |                                                                   |                                   |              |
| r Claim Attachme                                                                                                    | nt Number Req                                                                                                    | uest                                                                                                    |                                                                                                   |                                                                               |                                                                   |                                   |              |
|                                                                                                    |                                                                                                    | Accou                                                                                                    | nt: <b>3003444</b>                                                                                | 940001                                                                        |                                                                   |                                   |              |
| Ste                                                                                                    | ep 1:                                                                                                    |                                                                                                    |                                                                                                   |                                                                               |                                                                   |                                   |              |
|                                                                                                    | 1. Request an Att<br>requested:                                                                                                    | achment Control Nu                                                                                                    | mber (ACN), or sea                                                                                | arch for an existing                                                          | ACN that has alrea                                                | dy been                           |              |
| Beg                                                                                                    | uset and Search (                                                                                                    | ritaria                                                                                                    |                                                                                                   |                                                                               |                                                                   |                                   |              |
| Last                                                                                                    | lest and search o                                                                                                    | FORUZZI                                                                                                    |                                                                                                   | Attach                                                                        | ment Control Number                                               |                                   |              |
| First                                                                                                    | Name                                                                                                    | ERIN                                                                                                    |                                                                                                   |                                                                               |                                                                   |                                   |              |
| Crisis                                                                                                    | Authorization #                                                                                                    | 8000002499                                                                                                    |                                                                                                   |                                                                               |                                                                   |                                   |              |
|                                                                                                    |                                                                                                    | Request                                                                                                    |                                                                                                   | Sear                                                                          | ch                                                                |                                   |              |
| Ste                                                                                                    | p 2 Options:                                                                                                    |                                                                                                    |                                                                                                   |                                                                               |                                                                   |                                   |              |
| Ma                                                                                                    | il/Fax (If mailing/fa                                                                                                    | ixing attachments for                                                                                                    | low the steps below                                                                               | N)                                                                            |                                                                   |                                   |              |
|                                                                                                    | <ol> <li>Select "Print Co<br/>Form</li> <li>Retain the print</li> <li>Select "Continu</li> <li>After submitting<br/>the cover sheet<br/>DHS LIHEAP w</li> </ol> | ed ACN Form for lat<br>ed ACN Form for lat<br>e" (under "Online CI<br>y the claim, mail the p<br>OR fax the printed a<br>rebsite | Attachment Control<br>er use<br>aim") to submit a n<br>printed attachments<br>attachments (and th | Number") to view a<br>ew claim<br>a (and the ACN form<br>the ACN form) to the | and print the desire<br>n) to the address in<br>fax number provid | d ACN<br>dicated on<br>led on the |              |
| Sul                                                                                                    | omit/Attachment(s                                                                                                    | s) Uploaded (If elect                                                                                                    | ronically submitting                                                                              | attachments follow                                                            | w the steps below)                                                |                                   |              |
| IM                                                                                                    | 1. Select "Submit<br>attachments (A<br>2. Select "Continu<br>PORTANT: [                                                                                         | Attachment(s)" to up<br>CN Form will be syst<br>e" (under "Online CI<br>Do NOT print this                                        | load attachments (<br>tematically generat<br>aim") to submit a n<br>page to send in               | DR Select "Attachm<br>ed and transmitted<br>ew claim<br>n with your attac     | ent(s) Uploaded" to<br>)<br>:hments!                              | o resend                          |              |
|                                                                                                    |                                                                                                    |                                                                                                    |                                                                                                   |                                                                               |                                                                   |                                   |              |
| Number                                                                                                    | Status                                                                                                    | Crisis<br>Authorization # ID                                                                                                    | Last Name                                                                                         | First Name                                                                    | Date Issued                                                       | Date Received                     | Online Claim |
| 800008128                                                                                                    |                                                                                                    |                                                                                                    |                                                                                                   |                                                                               |                                                                   |                                   |              |
| A CONTRACT OF A CONTRACT OF A |                                                                                                    |                                                                                                    |                                                                                                   |                                                                               |                                                                   |                                   |              |

To view and print the ACN form, you will need to install the Acrobat Reader software:

ERIN

FORLIZZ

ISSUED

8000002499

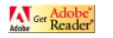

Continue

20241023

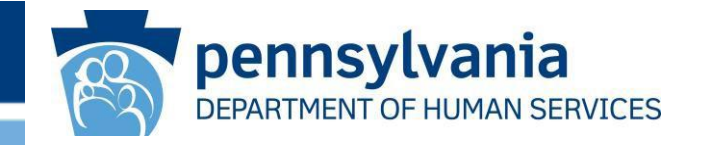

| Work 🕅 🗖 🗋 Iiheapmo.dpw.s 🗙   [                                                                                                    | ii و                                          | heapr          | no.d  | pw.s         | ×                    |                       | AC          | NAt         | tachm                   | nen :               | ×               | +                  |          | -        |       | $\times$ |
|----------------------------------------------------------------------------------------------------|-----------------------------------------------|----------------|-------|--------------|----------------------|-----------------------|-------------|-------------|-------------------------|---------------------|-----------------|--------------------|----------|----------|-------|----------|
| - C 🎧 🛈 File   C:/Users/Iforlizzi/E                                                                                                    | Dowr                                          | nload          | ls    | Q            |                      | ☆                     |             |             | {                       | 3                   |                 | 1 9                | ŧ        | ~        | 0     |          |
| 🚯 Home - PROMISe S 🚯 COLD PROD 🌓 COLD M                                                                                                    | OD                                            | C              | PRO   | D LIF        | IEAP                 | INTF                  | ł           |             |                         |                     | >               | >   C              | Ot       | ner favo | rites | +        |
| ≔   ∀ ~ … – + ••                                                                                                    |                                               | 1              | of    | 1            | ୍                    |                       | CD.         |             |                         |                     |                 | Q                  |          | - ··     | . â   |          |
|                                                                                                    |                                               |                |       |              |                      |                       |             |             |                         |                     |                 |                    |          |          | 11    |          |
|                                                                                                    |                                               |                |       |              |                      |                       |             |             |                         |                     |                 |                    |          |          | 11    |          |
| PROMISe™                                                                                                    |                                               |                |       |              |                      |                       |             |             |                         |                     |                 |                    |          |          |       |          |
|                                                                                                    |                                               |                |       |              |                      |                       |             |             |                         |                     |                 |                    |          |          |       |          |
| LIHEAP Paper Attachment to Electronic Claim                                                                                                    |                                               |                |       |              |                      |                       |             |             |                         |                     |                 |                    |          |          |       |          |
| Gover Sheet                                                                                                    |                                               |                |       |              |                      |                       |             |             |                         |                     |                 |                    |          |          |       |          |
|                                                                                                    |                                               |                |       |              |                      |                       |             |             |                         |                     |                 |                    |          |          | 11    |          |
| Crisis Authorization Number                                                                                                    | 8                                             | 0              | 0     | 0            | 0                    | 0                     | 2           | 2           | 9                       | 4                   |                 |                    |          |          | 11    |          |
| 2 Vendor Number                                                                                                    | 3                                             | 0              | 0     | 3            | 4                    | 4                     | 4           | 9           | 4                       |                     |                 |                    |          |          | 11    |          |
| 2 Comise Location                                                                                                    | 0                                             | 0              | 0     | 1            |                      |                       |             |             |                         |                     |                 |                    |          |          | 11    |          |
| S Service Location                                                                                                    | 0                                             | 0              | 0     | 1            |                      |                       |             |             |                         |                     |                 |                    |          |          | 11    |          |
| 4 Recipient Last Name                                                                                                    | F                                             | 0              | R     | L            | L                    | Ζ                     | Ζ           | L           |                         |                     |                 |                    |          |          | 11    |          |
|                                                                                                    |                                               | 0              | D     | -            |                      |                       |             |             |                         |                     |                 |                    |          |          | 11    |          |
| 5 Recipient First Name                                                                                                    | Н                                             | 0              | Ρ     | E            |                      |                       |             |             |                         |                     |                 |                    |          |          | 11    |          |
| 6 Attachment Control Number                                                                                                    | 8                                             | 0              | 0     | 0            | 0                    | 6                     | 9           | 7           | 0                       |                     |                 |                    |          |          | 11    |          |
|                                                                                                    |                                               |                |       |              |                      |                       |             |             |                         |                     |                 |                    |          |          | 11    |          |
| IMPORTANT:                                                                                                    | IMPORTANT:                                    |                |       |              |                      |                       |             |             |                         |                     |                 |                    |          |          |       |          |
| A Cover Sheet must be included with Crisis c                                                                                                    | laim                                          | doc            | ume   | ntat         | ion s                | sent                  | by f        | ax o        | r ma                    | il.                 |                 |                    |          |          | 11    |          |
| The LAST name on the documentation you s<br>Name printed above. To avoid rejection and<br>Number OR Attachment Control Number (list                    | subn<br>ensu<br>ed at                         | nit M<br>Ire p | rom   | f be<br>pt p | legi<br>aym<br>mitte | ble a<br>ent,<br>ed d | and<br>writ | mat<br>e th | ch th<br>e Cri<br>tatio | ne R<br>isis /<br>n | ecipie<br>Autho | ent La<br>prizatio | st<br>on |          | 11    |          |
|                                                                                                    | ou ui                                         |                | , 011 | 340          |                      | ou u                  | ocui        | nen         | uuio                    |                     |                 |                    |          |          | 11    |          |
| Place the Cover Sheet on top of every corres                                                                                                    | s:<br>ponc                                    | ling o         | locu  | men          | t.                   |                       |             |             |                         |                     |                 |                    |          |          |       |          |
| <ul> <li>Never write on the cover sheet.</li> <li>Fax multiple claims in one fax transmission –<br/>Only submit desumptation by ONE method.</li> </ul> | up to                                         | o 30           | page  | es pe        | er tra               | nsmi                  | issio       | n.          |                         |                     |                 |                    |          |          | 11    |          |
| <ul> <li>Only submit documentation by ONE method</li> <li>Do not staple, tape or paper clip when sendin</li> </ul>                                     | ng LI                                         | HEAF           | P Cri | sis c        | laim                 | doci                  | ume         | nts b       | oy ma                   | ail.                |                 |                    |          |          |       |          |
| Submit documentation with a Cover sheet wh                                                                                                    | en s                                          | endi           | ng b  | y:           |                      |                       |             |             |                         |                     |                 |                    |          |          | - 11  |          |
| <ul> <li>Fax to: (717) 207-7997 or (717) 207-7994 (</li> <li>Mail to: LIHEAP Crisis Claims Processing F</li> </ul>                                     | - Fax to: (717) 207-7997 or (717) 207-7994 OR |                |       |              |                      |                       |             |             |                         |                     |                 |                    |          |          |       |          |
| Call the LIHEAP Vendor Helpline at 1-877-537-9517 if you have questions about a crisic claim                                                           |                                               |                |       |              |                      |                       |             |             |                         |                     |                 |                    |          |          |       |          |
| our une Entern Fondor Helphine at For Foor Sorr in you have questions about a crisis cidini.                                                           |                                               |                |       |              |                      |                       |             |             |                         |                     |                 |                    |          | [7]      |       |          |
| •                                                                                                    |                                               |                |       |              |                      |                       |             |             | Revis                   | sed N               | larch           | 15, 201            | 19       |          |       | .0       |
| <u> </u>                                                                                                    |                                               |                |       |              |                      |                       |             |             |                         |                     |                 |                    |          |          | -     | हड़े     |

#### Important information:

- If blocks <u>are not pre-populated</u>, ensure your Adobe Reader is updated. If the problem continues, contact the LIHEAP Vendor Unit.
- > Never write on the LIHEAP Cover Sheet.
- The customer's <u>last</u> name on your documentation must be <u>exactly the same</u> as the last name on the LIHEAP Cover sheet. If it isn't the same, write the 10-digit AUTH # on the documentation.
- The LIHEAP Cover Sheet must always be the first page, immediately followed by the corresponding trip ticket. Multiple claims can be sent in one fax transmission up to 30 pages.
- ONLY fax LIHEAP Cover Sheets and trip tickets/termination notices. NEVER include your company's fax cover sheet.
- PROMISe<sup>™</sup> FAX numbers and Mailing Address for LIHEAP Crisis claim processing are provided in the lower section of the LIHEAP Cover sheet.

# **Rejected Documentation**

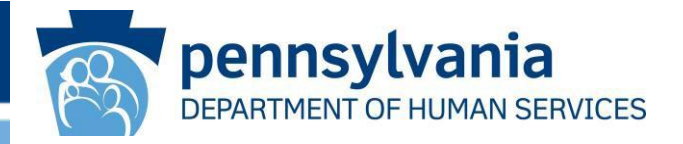

### NEW in 2024/25:

Rejected documentation will display on the *Worklist* with three (3) new columns.

The new columns will contain the rejection code, rejection reason and a hyperlink that will allow vendors to download/view rejected images.

Before a claim can be paid, vendors must address the rejection reason and resubmit documentation.

#### **Rejection Reasons:**

- 21: NON-LIHEAP DOCUMENTATION
- 23: TOP OF LIHEAP COVER SHEET NOT BLANK
- 24: DOCUMENTATION ILLEGIBLE
- 26: TRIP TICKET/TERM NOTICE MISSING
- 27: 9 DIGIT VENDOR # MISSING
- 28: 4 DIGIT LOCATION # MISSING
- 29: FIRST NAME MISSING
- 30: LAST NAME MISSING
- 31: LAST NAME MUST = LIHEAP COVER SHEET

NOTE: Documentation will reject AND <u>not</u> display on the Worklist if delivery tickets weren't sent with a legible LIHEAP Cover Sheet.

## Worklist showing rejections

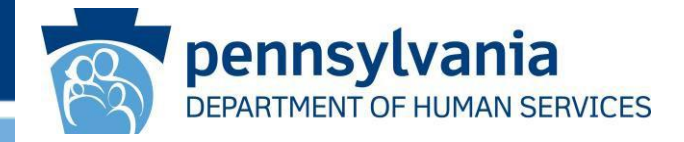

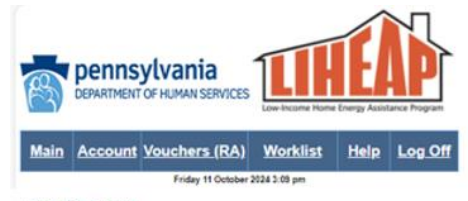

Worklist Desk Guide

#### Vendor Crisis 101: Instructions for Submitting a Claim

This Worklist contains ACTIVE Crisis Authorizations (Auth #s). A LIHEAP Crisis Auth # appears on your Worklist the day after the local county office data enters a Crisis Authorization in the LIHEAP eligibility system.

Locate a customer by name or Auth # by clicking on the blue column title above the column you wish to sort.

- IMPORTANT NOTE S: If you notice an incorrect acct #, you can correct it when you enter the claim.
  - . LIHEAP Crisis Auth #s won't drop off your Worklist until the claim moves to PAID status in preparation for payment or until the Vendor Unit retracts it.
- LIHEAP Crisis claims are received by and processed through a third-party contractor.
- The Vendor Unit provides assistance as needed.

Key for Claim Status: Suspended = data entry completed

Denied = data entry completed and an error exists

- Denieta = data truty is required to submit a claim. Blank at a chrisis Authorization # isn't needed, contact if the LIHEAP cash grant/customer credits were sufficient and a Crisis Authorization # isn't needed, contact the Vendor Unit (1-677-537-9517) and ask for it to be retracted from your Worklist.

- Note: Yellow Highlighted Rows: Crisis Authorizations that are more than 30 days old. Process these claims ASAP. Rows will remain yellow even after data entry but will drop off when the claim moves to PAID status (or when retracted by the Vendor Unit).
- Red text = Denied Status. These claims won't be paid until vendor corrects errors made in data entry.

#### Instructions for Auth# and ICN fields:

- · Auth # link takes you to the 'Vendor Claim Attachment Number Request' page to request a Cover Sheet and begin data entry on a specific claim
- ICN link takes you to the 'LIHEAP Claims' page to adjust data entry on a claim that was already submitted Click on one of the blue buttons to the right of the ICN to print cover sheet or upload documentation
- An attachment may be resubmitted by clicking on the "Attachment(s) Uploaded" button.
- Note: Click on the WORKLIST link at the top of any page to refresh and return to the Worklist.

#### Provider ID: 3003456060001

#### Click here to download results as CSV text file

| Auth,<br>Eff. Date | Auth.#     | Einst<br>Name | Last<br>Name | Address               | Address | City           | State | Zip            | Acct.#              | Amount   | ACN       | Claim<br>Status | ICN           | Submitting Documentation          |            | Reject<br>Code | Rejection<br>Reason                   | Rejected<br>Attachment |
|--------------------|------------|---------------|--------------|-----------------------|---------|----------------|-------|----------------|---------------------|----------|-----------|-----------------|---------------|-----------------------------------|------------|----------------|---------------------------------------|------------------------|
| 20240810           | 8000002373 | JORDAN        | FORLIZZI     | 111 SPY LANE          |         | PHILADELPHIA   | PA    | 19050-         | L2425-<br>650108092 | 1,000.00 | 1         |                 |               |                                   |            |                |                                       |                        |
| 20240815           | 8000002370 | TRENT         | FORLIZZI     | 321 NEW<br>STREET     |         | MILFORD        | PA    | 97010-         | L2425-<br>820124901 | 326.15   | 800007971 |                 |               |                                   |            |                |                                       |                        |
| 20240815           | 8000002378 | VALENCIA      | FORLIZZI     | 98 MYERS RD           | APT 221 | PHILADELPHIA   | PA    | 19050-         | L2425-<br>340115941 | 88.31    |           |                 |               |                                   |            |                |                                       |                        |
| 20240912           | 8000002374 | NYDIRAH       | FORLIZZI     | 101 MYSTIC<br>DRIVE   |         | SCRANTON       | PA    | 18503-         | L2425-<br>250151070 | 118.75   | 800007997 | Suspended       | 2824277000001 | Print Cover Sheet OR Submit Attac | hment(s)   |                |                                       |                        |
| 20240912           | 8000002381 | WILLA         | FORLIZZI     | 5 ALTON ST            |         | ERIE           | PA    | 16501-         | L2425-<br>001476978 | 75.00    | 800007972 |                 |               |                                   | 2          | 4              | DOCUMENTATION<br>ILLEGIBLE            | 9524282701003          |
| 20240912           | 8000002382 | ANDREA        | FORLIZZI     | 123 REDBIRD<br>LANE   |         | PHILADELPHIA   | PA    | 19050-<br>0001 | L2425-<br>001195596 | 105.23   | 800007973 | Suspended       | 2824275000005 | Print Cover Sheet OR Submit Attac | hment(s)   |                |                                       |                        |
| 20240917           | 8000002371 | SONSSI        | FORLIZZI     | 59 N.<br>ARCADIA ST   |         | SHIPPENSBURG   | PA    | 17257-         | L2425-<br>330316333 | 203.00   | 800007992 | Suspended       | 2824280000002 | Print Cover Sheet R Attachment(s) | Uploaded a | ð              | TRIP<br>TICKET/TERM<br>NOTICE MISSING | <u>9524282703001</u>   |
| 20240917           | 8000002372 | TAKIA         | FORLIZZI     | 9551 GALVIN<br>AVE    |         | HANOVER        | PA    | 17331-         | L2425-<br>340110299 | 93.64    | 800007993 |                 |               |                                   |            | -              |                                       |                        |
| 20240917           | 8000002375 | KAILA         | FORLIZZI     | COURTLAND<br>RD       |         | HAZLETON       | PA    | 18201-         | L2425-<br>120144807 | 1,000.00 | 800007970 | Denied          | 2824274000005 | Print Cover Sheet 🛛 Submit Attac  | hment(s) 2 | 8              | 4 DIGIT LOCATION<br># MISSING         | 0524281509004          |
| 20240920           | 8000002380 | SHA-<br>QUATA | FORLIZZI     | 325 TUDOR<br>PKWY     | APT C   | LANCASTER      | PA    | 17601-         | L2425-<br>440114230 | 456.71   | 800007994 |                 |               |                                   | S          | 0              | LAST NAME<br>MISSING                  | 9524281599005          |
| 20240920           | 8000002383 | DOROTHY       | FORLIZZI     | 284<br>ROSEBUSH<br>LN |         | EAST PALESTINE | он    | 44413-         | L2425-<br>710006157 | 300.10   | 800007974 | Suspended       | 2824276000005 | Print Cover Sheet OR Submit Attac | hment(s)   |                |                                       |                        |
| 20240924           | 8000002369 | BRITTANY      | FORLIZZI     | 195<br>FRANKLIN ST    |         | ERIE           | PA    | 16501-         | L2425-<br>600123486 | 125.50   |           |                 |               |                                   |            |                |                                       |                        |

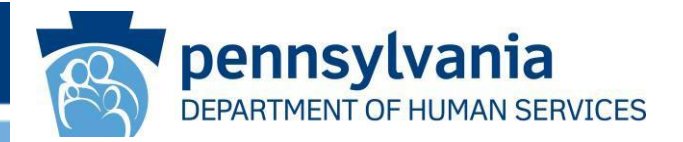

## **Need Additional Information?**

- ➢ Help with PROMISe<sup>™</sup> password Resets: 800-248-2152
- Desk Guides that explain how to access payment vouchers, how to use the Worklist, and how to add an alternate PROMISe user are all located on the PROMISe main menu page.
- The LIHEAP Vendor Website contains valuable information:

http://www.dhs.pa.gov/provider/informationforliheapvendors

➤ The Vendor Helpline is available Monday–Friday from 8:00 – 4:00.

Phone: 877-537-9517 Email: <u>RA-LIHEAPVendors@pa.gov</u>